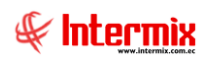

# Consola de Administración Empresas

## Contenido

## Pág.

| Empresas                      | 2  |
|-------------------------------|----|
| Sucursales                    | 5  |
| Agencias                      | 6  |
| Canales / Distribución física | 8  |
| Puntos de emisión             | 10 |
| Autorizaciones SRI            | 13 |
| Centros de costo              | 21 |
| Componentes                   | 23 |
| Centros de distribución       | 25 |
| Estructura orgánica           | 27 |
| País / Ciudad                 | 29 |

# Consola de Administración

# **Empresas**

## Ingreso al módulo

El módulo de *Empresas* permite definir algunas características importantes de las diferentes empresas con las que va a trabajar en el sistema como: agencias, canales, centros de costo, estructura orgánica, catálogos por empresa, generadores por empresa y ubicaciones por canal.

Para ingresar a las opciones de este módulo usted tiene 3 alternativas, las cuales pueden ser seleccionadas desde la barra superior:

1. Seleccione la opción **Árbol** en el menú **Ver** de la barra superior, luego *"haga clic"* en la aplicación **Consola** y seleccione el módulo **Empresas**. En la parte derecha puede encontrar desplegadas las opciones que dicho módulo contiene.

2. Seleccione la opción **Barra de Navegación** en el menú **Ver** de la barra superior, luego seleccione la aplicación **Consola** y *"haga clic"* en el módulo **Empresas** que se encuentra en la parte inferior. En el segmento superior puede encontrar desplegadas las opciones que dicho módulo contiene.

3. Seleccione **Consola** en el menú **Aplicación** de la barra superior, luego *"haga clic"* en la opción **Módulo** y seleccione **Empresas.** En la parte derecha puede encontrar desplegadas las opciones que dicho módulo contiene.

### **Empresas**

Esta opción permite crear y definir algunos datos importantes de las diferentes empresas con las que va a trabajar en el sistema, como: dirección, RUC, representante legal, logo, etc.

Usted puede ingresar a esta opción seleccionando la aplicación **Consola,** módulo **Empresas** y *"haciendo clic"* en la opción **Empresas**.

### Visor múltiple

El visor múltiple a través del cual el sistema presenta las empresas con las que van a trabajar los usuarios, es el siguiente:

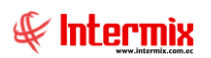

| 🚯 e-Bizness 🖲 - [Empresas]    |      |          |                                 |      |                 |                  |                     |                        |                                   |             | -                                     | ٥          | ×      |
|-------------------------------|------|----------|---------------------------------|------|-----------------|------------------|---------------------|------------------------|-----------------------------------|-------------|---------------------------------------|------------|--------|
| Archivo - Ver - Empresa:      | INTE | RMIX :   | S.A                             |      | 0 🕼             | Aplicación:      | Consola 🖂           | Módulo + Favoritos +   | Ventana • <u>A</u> yuda •         |             |                                       | J.         |        |
|                               |      |          |                                 |      |                 |                  |                     |                        |                                   |             |                                       | 4          |        |
| Menú                          |      |          | ₽×                              | P    | ំ 🐋 🖻           |                  | 🖬 • 🚯 • 👪           |                        |                                   |             |                                       |            |        |
| Consola                       | חו   | Empre    | sas                             | Ľ    | _ <b>_A</b> >-  |                  |                     |                        |                                   |             |                                       |            |        |
| 💓 Sistema                     |      | r li     | Grupo empresarial               | E    | mpresas         |                  |                     |                        |                                   |             | IN                                    | TERMIX     | SA     |
| Parámetros térnicos           | Þ    | - [      | Empresas                        | An   | rastre una coli | umna para agrupa | r                   |                        |                                   |             |                                       |            |        |
| (mag                          |      | 🐔        | Sucursales                      |      | Secuencial      | RUC              | Nombre comercial    | Razón social           | Dirección                         | Teléfono    | Representante                         | Celular    | E-mail |
| Empresas                      |      | - 8      | Agencias                        |      |                 | 1791753291001    | INTERMIX S.A        | INTERMIX               | RIO DE JANEIRO Y AV. 10 DE AGOSTO | 2903856     | JORGE EDUARDO GORDILLO                | 2903856    | iorgeg |
| 🐼 Permisos                    |      |          | Canales / Distribución física   |      | 2               | 2 1722194972001  | INTERMIX Cia Ltda   | INTERMIX Cia Ltda.     | Granados                          | 2563984     | Rep. Legal ccc                        | 0987654321 | email  |
|                               | Н    |          | Durbes de seriete               |      | 3               | 1001520566001    | MEGAMICRO COMERCIAL | MEGAMICRO RAZON SOCIAS | drecci                            |             | gwerwaE                               |            |        |
| 🔎 Auditoria                   | H    | 0        | p Puntos de emisión             |      | 4               | 1231237890123    | HIDALGO & HIDALGO   | HIDALGO & HIDALGO      | Direction                         |             | dgdg                                  |            | www    |
| Reportes                      |      |          | Autorizaciones SRI              |      | 5               | 5 1307838050001  | SICOBRA             | SICOBRA                | Av. 10 de Agosto                  | 2856900     | Juan Piguabe                          | 2856900    |        |
|                               |      | -6       | Centros de costo                |      | é               | 5 1716334600001  | UNIBANCO            | UNIBANCO               | 10 DE AGOSTO                      |             | UNIBANCO                              | 09         |        |
| 🔐 Alertas                     |      |          | Componentes                     | Þ    | 7               | 7 1714862933001  | Flores Arismendi    | Flores Arismendi       | Flores Arismendi                  |             | Flores Arismendi                      |            |        |
| Informa                       | Н    |          | Cantros da distribución         |      | 8               | 8 1723514939001  | DINFORSYSMEGA S.A.  | DINFORSYSMEGA S.A.     | Av. América N34-148 y Lallement   |             | Rep. Legal ABC                        |            | dinfor |
| EQ thogenes                   | H    | 5        |                                 |      |                 |                  |                     |                        |                                   |             |                                       |            |        |
| Procesos                      |      | <u> </u> | Estructura organica             |      |                 |                  |                     |                        |                                   |             |                                       |            |        |
| _                             |      | L. 🔁     | País - Ciudad                   |      |                 |                  |                     |                        |                                   |             |                                       |            |        |
|                               |      |          |                                 |      |                 |                  |                     |                        |                                   |             |                                       |            |        |
| Consola                       |      |          |                                 |      |                 |                  |                     |                        |                                   |             |                                       |            |        |
| Adm. Financiero               |      |          |                                 |      |                 |                  |                     |                        |                                   |             |                                       |            |        |
| See Talento Humano            |      |          |                                 |      |                 |                  |                     |                        |                                   |             |                                       |            |        |
| Gestión de Documentos         |      |          |                                 |      |                 |                  |                     |                        |                                   |             |                                       |            |        |
| 8                             |      |          |                                 |      | Total=8         | 8                |                     |                        | A                                 | Activar V   | Vindows                               |            |        |
|                               | 1    |          |                                 | j H  | Recor           | rd 7 of 8 🕨 🍽    | ₩~ <                |                        | u \                               | 'e a Config | juración para activ <mark>ar W</mark> | indows.    | >      |
| Sistemas // Sistemas   14/02/ | 2020 | 16:09    | 9 Servidor: servdesarrollo,1433 | / eb | iznessIMXPIC    |                  |                     |                        |                                   |             |                                       |            |        |
|                               | _    |          |                                 | _    |                 |                  |                     |                        |                                   |             |                                       |            |        |

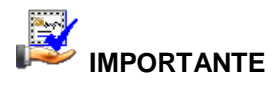

Si usted "*hace clic derecho*" sobre uno de los registros desplegados, se presenta un menú que le permite: ingresar un **Nuevo** registro, **Editar**, **Ver** o **Borrar**. Las mismas operaciones pueden ser realizadas desde la barra de herramientas.

- Secuencial: Contiene el número asignado por el sistema de forma automática
- RUC: Presenta al número de RUC de la empresa
- Nombre Comercial: Presenta el nombre de la empresa
- Razón social: Contiene la razón social de la empresa
- Dirección: Muestra la dirección de la empresa
- Teléfono: Muestra el teléfono de la empresa
- Representante: Contiene el nombre del representante legal de la empresa
- Celular. Muestra el celular del representante legal
- E-mail: Contiene la dirección de correo electrónico de la empresa
- Fecha: Contiene la fecha de creación de la empresa

### Visor simple

Desde la barra de herramientas si "*hace clic*" sobre el botón **Nuevo**, **Editar** o **Ver**, usted puede ingresar al visor simple a través del cual se consulta, edita e ingresa los datos de las empresas y contiene los siguientes datos:

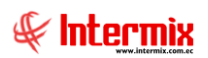

| Empresa           |                       |                          |                                     |                            |
|-------------------|-----------------------|--------------------------|-------------------------------------|----------------------------|
|                   |                       |                          |                                     |                            |
| Empresa           |                       |                          |                                     | INTERMIX S.A               |
| Datos             |                       |                          |                                     | -                          |
| Secuencial :      | 7                     |                          |                                     | 🖗 hternis                  |
| Fecha :           | 28/02/2020 16:09:00   | RUC :                    | 1714862933001 Cont. Especial : NO 🕑 |                            |
| Ruc Firmante :    |                       | Nro. Autorización C.E. : | Fecha C. Especial : 01/01/1900      |                            |
| CI. Firmante :    |                       | Nombre comercial :       | Flores Arismendi                    | Logo :                     |
| Teléfono :        |                       | Razón social :           | Flores Arismendi                    | Dim. (cm.): 2,53 x<br>2,53 |
| Celular :         |                       | Dirección :              | Flores Arismendi Nro. : 17-45       |                            |
| Tipo ID Repres. : | Cédula 🖂              | E-mail :                 |                                     |                            |
| ID Rep Legal :    | 1714862933            | Rep. Legal :             | Flores Arismendi                    |                            |
| RUC Auditor :     | 1714862933001         | Auditor :                | Flores Arismendi                    |                            |
| RUC Contador :    | 1714862933001         | Contador :               | Flores Arismendi                    |                            |
| Grupo Empresa :   | Grupo 1 - Ecuador 🛛 🖌 | País :                   | BOLIVIA Reportes : Flores           |                            |
|                   |                       |                          |                                     |                            |

- Secuencial: Contiene el número asignado por el sistema de forma automática
- Fecha: Fecha de creación de la empresa
- RUC: Contiene el número de RUC de la empresa
- Cont. Especial: Define si la empresa es o no contribuyente especial
- RUC Firmante: Contiene el RUC de la persona que firma los documentos electrónicos
- Nro. Autorización C.E.: Número de autorización de contribuyente especial
- Fecha C. Especial: Contiene la fecha de autorización como contribuyente especial
- CI Firmante: Contiene la CI de la persona que firma los documentos.
- Nombre comercial: Contiene el nombre de la empresa
- Teléfono: Contiene el teléfono de la empresa
- Razón social: Indica la razón social de la empresa
- Celular: Muestra el número de celular de la empresa
- Dirección: Muestra la dirección de la empresa
- Tipo ID representante: Contiene el tipo de identificación del representante legal
  - RUC / Cédula / Pasaporte / Otro
- E-mail: Contiene la dirección electrónica de la empresa
- ID Representante legal: Contiene el número de identificación del representante legal
- Representante legal: Contiene el nombre del representante legal de la empresa
- RUC auditor: Contiene al número de RUC del auditor de la empresa
- Auditor: Presenta el nombre del auditor de la empresa
- RUC contador: Contiene al número de RUC del contador de la empresa
- Contador: Define el nombre del contador de la empresa
- Grupo empresa: Permite definir el grupo empresarial al cual pertenece la empresa
- País: Contiene el país en el cual está funcionando el sistema.
- *Reportes:* Contiene el directorio en el que se encuentran los reportes específicos de la empresa dentro del directorio "C:/e-bizness/reportes" que está definido en un parámetro.
- Logo: Contiene el logo de la empresa que aparece en las pantallas del sistema y en los diferentes reportes.

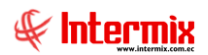

## Sucursales

Permite administrar las sucursales que tiene cada empresa con todos los datos que le corresponde.

Usted puede ingresar a esta opción seleccionando la aplicación **Consola**, módulo **Empresas** y *"haciendo clic"* en la opción **Sucursales**.

### Visor múltiple

El visor múltiple a través del cual el sistema presenta las sucursales que tiene la empresa, es el siguiente:

| 🔞 e-Bizne    | iss ® - [Sucursa | les]     |          |                                |      |                 |                         |              |             |        |             | – o ×                                    | :  |
|--------------|------------------|----------|----------|--------------------------------|------|-----------------|-------------------------|--------------|-------------|--------|-------------|------------------------------------------|----|
| Archivo 🕶    | Ver • Empre      | sa: 🛛 🔊  | TERMIX S | 5.A                            | 2    | 0 🎲             | Aplicación:             | Consola      | ~           | Módul  | Favoritos   | os• Ventana• Ayuda•                      |    |
| Menú         |                  |          |          | Į.                             |      | ំ 🐋 🖻           |                         | I 📰 🖬 .      | <b>1</b>    | AA 0   |             |                                          | -  |
| Consola      |                  |          | Empre    | sas                            |      | _ <b>_A</b> >-  | - ^ 📖                   |              | Ha          |        |             | INTERNIVA                                |    |
| Vill Set     | ema              |          | r li     | Grupo empresarial              | 5    | ucursale        | s                       |              |             |        |             | INTERMIXS                                | Α  |
|              |                  |          |          | Empresas                       | Ar   | rastre una coli | umpa para agrur         | uar.         |             |        |             |                                          |    |
| 😽 Par        | ámetros técnicos |          |          | Sucursales                     | Ē    | Conversion      |                         | Mandara      | <i>ci.i</i> | Davián | Deseriestés |                                          | 4  |
| Emp          | oresas           | H        |          | Aceptian                       | II.  | secuenciai      | Empresa<br>INTERMIX S A | NORTE        | Codigo      | Sierra | Descripcion |                                          | -  |
|              |                  |          | - 2      |                                | F    | 3               | INTERMIX S.A            | CENTRO       | 002         | Sierra |             |                                          |    |
| 2 Per        | misos            | -        |          | Canales / Distribución física  |      | 4               | INTERMIX S.A            | SUR ORIENTE  | 003         | Sierra | SSSSSS      |                                          |    |
| 🗾 🔎 Auc      | litoria          |          |          | S Puntos de emisión            |      | 11              | INTERMIX S.A            | secutesta    | test        | Costa  |             |                                          |    |
| Rec          | ortes            |          |          | Autorizaciones SRI             |      | 12              | 2 INTERMIX S.A          | CENTRO NORTE |             | Sierra | VALORES 311 | 11                                       |    |
|              |                  |          | 6        | Centros de costo               |      | 13              | 3 INTERMIX S.A          | COSTA        |             | Costa  |             |                                          |    |
| Aler 🖓       | tas              |          | 🥝        | Componentes                    |      |                 |                         |              |             |        |             |                                          |    |
| 🔝 Imá        | genes            |          | -2       | Centros de distribución        |      |                 |                         |              |             |        |             |                                          |    |
| Pro          | -                |          | - 6      | Estructura orgánica            |      |                 |                         |              |             |        |             |                                          |    |
|              | 0000             |          | - L.     | País - Ciudad                  |      |                 |                         |              |             |        |             |                                          |    |
|              |                  |          | 194      | 12                             |      |                 |                         |              |             |        |             |                                          |    |
| <b>1</b> 00  | onsola           |          |          |                                |      |                 |                         |              |             |        |             |                                          |    |
| <u></u>      | dm. Financiero   |          |          |                                |      |                 |                         |              |             |        |             |                                          |    |
| <b>8</b> 8 T | alento Humano    |          |          |                                |      |                 |                         |              |             |        |             |                                          |    |
| G            | estión de Docum  | entos    |          |                                |      |                 |                         |              |             |        |             |                                          |    |
|              |                  | <b>*</b> |          |                                |      | Total=6         |                         |              |             |        |             |                                          |    |
| <u> </u>     |                  | Ľ        |          |                                | н    | Recor           | rd 1 of 6 🕨 🍽           | ₩ • <        |             |        |             | Ve a Configuración para activar Windows. | >] |
| Sistemas     | // Sistemas 14   | 4/02/202 | 16:20    | Servidor: servdesarrollo, 1433 | / eb | iznessIMXPIC    |                         |              |             |        |             |                                          |    |

- Secuencial: Contiene el número asignado por el sistema de forma automática
- Empresa: Presenta el nombre de la empresa a la que pertenece la sucursal
- Nombre: Contiene el nombre de la sucursal
- Código: Presenta el código asignado por la empresa a la sucursal
- Región: Contiene la región a la que pertenece la sucursal
- Descripción: Contiene información adicional sobre la sucursal

### Visor simple

Desde la barra de herramientas si "*hace clic*" sobre el botón **Nuevo**, **Editar** o **Ver**, usted puede ingresar al visor simple a través del cual se consulta, edita e ingresa los datos de las sucursales que tiene la empresa y contiene los siguientes datos:

- Secuencial: Contiene el número asignado por el sistema de forma automática
- Código: Contiene el código asignado por la empresa a la sucursal
- Estado: Indica si la sucursal está activa o no.
- Empresa: Contiene el nombre de la empresa a la que pertenece la sucursal
- *Nombre*: Contiene el nombre de la sucursal
- *Región:* Presenta el nombre la región a la que pertenece la sucursal
- Cantón: Almacena el cantón al que pertenece la sucursal
- Descripción: Presenta información adicional sobre la sucursal

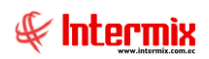

| Sucursal Vs.                                                                   |                                             |                      |              |
|--------------------------------------------------------------------------------|---------------------------------------------|----------------------|--------------|
| ۵ 🕲 🖬 🏲                                                                        |                                             |                      |              |
| Sucursal Vs.                                                                   |                                             |                      | INTERMIX S.A |
| Datos                                                                          |                                             |                      |              |
| Secuencial :                                                                   | 2                                           |                      |              |
| Código :                                                                       | 001                                         | Estado :             | Activo       |
| Empresa :                                                                      | INTERMIX S.A                                |                      |              |
| Nombre :                                                                       | NORTE                                       |                      |              |
| Región :                                                                       | Sierra 🔽                                    | Canton :             | AMBATO 🖌     |
| Descripción :                                                                  |                                             |                      |              |
|                                                                                |                                             |                      | $\checkmark$ |
| Secuencial :<br>Código :<br>Empresa :<br>Nombre :<br>Región :<br>Descripción : | 2<br>001<br>INTERMIX S.A<br>NORTE<br>Sierra | Estado :<br>Canton : | Activo       |

## Agencias

Permite administrar las agencias que tiene cada empresa y además presenta los documentos que la agencia está autorizada a emitir como: facturas, notas de venta, notas de crédito, etc.

Usted puede ingresar a esta opción seleccionando la aplicación **Consola,** módulo **Empresas** y *"haciendo clic"* en la opción **Agencias**.

### Visor múltiple

El visor múltiple a través del cual el sistema presenta las agencias que tiene la empresa es el siguiente:

- Secuencial: Contiene el número asignado por el sistema de forma automática
- Empresa: Presenta el nombre de la empresa a la que pertenece la agencia
- Sucursal: Contiene el nombre de la sucursal a la que pertenece la agencia
- Agencia: Contiene el nombre de la agencia
- Dirección: Muestra la dirección de la agencia
- Teléfono: Incluye el número de teléfono de la agencia
- Celular: Contiene el número de celular de la agencia
- Ciudad: Contiene el nombre de la ciudad donde se encuentra la agencia
- Código: Contiene el código asignado por la empresa a la agencia
- Código RRHH: Contiene el código asignado a la agencia en recursos humanos
- Código SRI: Contiene el código asignado por el SRI a la agencia
- Default: Define cual es la agencia predeterminada
- Estado: Establece el estado de cada una de las agencias

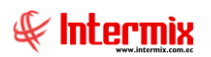

| :hivo + Ver + Empresa: | INTERMIX S.A                  |                   | Aplicación:     | Consola         | Módulo                | • Favoritos • Ventana • <u>A</u> yuda • |           |           |                    |        | SE       |
|------------------------|-------------------------------|-------------------|-----------------|-----------------|-----------------------|-----------------------------------------|-----------|-----------|--------------------|--------|----------|
|                        |                               |                   | ,               |                 |                       |                                         |           |           |                    |        | 4        |
| nú                     | Į.                            |                   |                 |                 |                       |                                         |           |           |                    |        |          |
| and a                  |                               | L 🐴 🦻             | · 🔨 🖻           |                 | * 🔛 * 🛤 🥑             |                                         |           |           |                    |        |          |
| onsola 🖸               | Cimpresas                     | Agencias          |                 |                 |                       |                                         |           |           |                    | INT    | ERMIX S  |
| 🕼 Sistema              | Grupo empresarial             |                   |                 |                 |                       |                                         |           |           |                    |        |          |
| Darámetros tácnicos    | Empresas                      | Arrastre una colu | mna para agrup  | ar              |                       |                                         |           |           |                    |        |          |
| g raidine da techeta   | - 🎲 Sucursales                |                   |                 | a 1             |                       | <b>P</b> 1 17                           |           |           | a. 1. 1            |        | 011.000  |
| Empresas               | Agencias                      | Secuencial        | Empresa         | Sucursal        | Agencia               | Direction                               | Telefono  | Celular   | Ciudad             | Codigo | Cod. RRH |
| <b>.</b>               |                               | , 1               | INTERMIX S.A    | NURTE           | PINZON                | AV.COLON Y YANEZ PINZON ESQUINA         | 2528205   | 2543037   | QUITO              | 010    | 0000     |
| Permisos               | Canales / Distribución física | 2                 | INTERMIX S.A    |                 |                       | AV. DODDICO DE CHAVEZ Y CALTE ESOLITINA | 2526205   | 2526205   | QUITO              | 020    | 0005     |
| Auditoria              |                               |                   | DALENDARY C.A.  | SOK OKLENTE     | TO DOMINGO            | AV, RODRIGO DE CHAVEZ I GALTE ESQUIVA   | 2526205   | 2320203   | CUENCA             | 100    | 5014     |
| 3                      |                               |                   | INTERMIX S.A    | NODITE          | STO. DOMINGO          | AV. QUITO FABRAHAN CALAZACON            | 2526205   | 2412039   | QUITO              | 125    | FRM      |
| Reportes               | Centros de costo              |                   | INTERMIX C A    | NORTE           | SANCOLOUT             | ULTS CORDERO S ALV AV CENERAL ENDIOLEZ  | 2328203   | 2320203   | QUITO              | 050    |          |
| Alertas                |                               |                   | INTERMIX S.A    | NORTE           | SANDAEAEI             | AV. CENERAL ENDTOLIEZ 3022              | 2529205   | 2529205   | Ouito              | 070    |          |
| le                     | Componentes                   | ,                 | INTERMIX S.A    | CENTRO          | OFICINA CENTAL        | COLON ENTRE LIPBINA Y ALMAGRO           | 2658745   | 2020200   | Quito              | 080    |          |
| 😨 Imágenes             |                               |                   | INTERMIY S A    | NORTE           | BODECA SAN DAEAEI     | BODEGA CENTRAL SAN DAEAEI               | 2528205   | 2529205   | QUITO              | BDS    | 0006     |
|                        | Estructura orgánica           | 10                |                 | NORTE           | Agencia Rose          | Av America                              | 2528205   | 2528205   | QUITO              | 003    | 0000     |
| Procesos               | Bafe - Cardad                 | 17                |                 | NORTE           | MEGA CENTRAL          | AV SHYRIS                               | 2563005   | 2560012   | 20110              | 017    |          |
|                        |                               | 18                | INTERMIX S.A    | NORTE           | RIO DE JANEIRO        | Av. 10 de agosto y rio de janeiro       | 2903578   | 2903578   | Quito              | RIO    | 0002     |
|                        |                               | 19                | INTERMIX S.A    | CENTRO          | 10 de Agosto iNTERMIX | 10 de Agosto iNTERMIX                   | 21455     | 21544     | Guavagui           | 019    |          |
| Consola                |                               | 21                | INTERMIX S.A    | NORTE           | condado Shopping      | el condado                              | 2415869   | 2415969   | Cuenca             | 021    |          |
|                        |                               | 22                | INTERMIX S.A    | NORTE           | Ecuador Radio         | 6 de diciembre                          | 2412896   | 2412896   | Pereira y Amazonas | 022    |          |
| Adm. Financiero        |                               | 23                | INTERMIX S.A    | CENTRO          | San juan 1            | san juan                                | 212848    | 715       | 859                | 023    |          |
| -                      |                               | 25                | INTERMIX S.A    | CENTRO          | SAn Jose              | 10 de agosto                            | 2903856   | 2903856   | Cuenca             | 001    | 23       |
| 🛃 Talento Humano       |                               | 26                | INTERMIX S.A    | NORTE           | San Carlos            | 10 de noviembre                         | 2903856   | 2903856   | Quito              |        |          |
| _                      |                               | 27                | INTERMIX S.A    | CENTRO          | CENTRO HISTORICO      | Garcia Moreno                           | 3227352   | 3227352   | Quito              |        |          |
| Gestión de Documentos  |                               | 28                | INTERMIX S.A    | CENTRO          | Agencia S/N           | Quito 10                                | 455578889 | 666666666 | Quito              |        |          |
|                        |                               |                   | TARTED MEN C. A | NODITE          |                       | en de Anneles et de décembre            | Δ.        |           | <u>~</u>           |        |          |
| 8                      |                               | Total=26          |                 |                 |                       |                                         | Ad        | ctivar W  | Indows             |        |          |
|                        |                               | Record            | d 1 of 26 💽     | ≫₩ <u>~</u> < _ |                       |                                         |           | a Configu | ración para acti   |        | dows.    |

Desde la barra de herramientas si "*hace clic*" sobre el botón **Nuevo**, **Editar** o **Ver**, usted puede ingresar al visor simple a través del cual se consulta, edita e ingresa los datos de las agencias que tiene la empresa y contiene los siguientes datos:

### Pestaña: Datos

La primera Pestaña del visor simple, presenta los datos principales de la agencia, a través de los siguientes campos:

| Agencia       |              |                    |    |           |           |            |         |
|---------------|--------------|--------------------|----|-----------|-----------|------------|---------|
| Agencia       |              |                    |    |           |           | INTERM     | AIX S.A |
| Datos Documen | tos          |                    |    |           |           |            |         |
| Secuencial :  | 1            | Empresa            |    | (         | Código    | 010        | _       |
| Sucursal :    | NORTE        |                    |    |           | Cód. RRHH | :          |         |
| Agencia :     | PINZON       |                    |    |           | Cód. SR   | :          | 001     |
| Dirección :   | AV.COLON Y Y | ANEZ PINZON ESQUIN | IA |           | Teléfono  | 2528205    | _       |
| Ciudad :      | ουπο         |                    |    | Default : | Celula    | 1: 2543037 |         |
|               |              |                    |    |           | Estado    | Inactivo   |         |
|               |              |                    |    |           |           |            |         |

- Secuencial: Contiene el número asignado por el sistema de forma automática
- Empresa: Contiene el nombre de la empresa a la que pertenece la agencia
- Código: Contiene el código asignado por la empresa a la agencia
- Sucursal: Presenta el nombre de la sucursal a la que pertenece la agencia
- Código RRHH: Contiene el código asignado a la agencia por recursos humanos
- Agencia: Contiene el nombre de la agencia
- Código SRI: Contiene el código asignado por el SRI a la agencia
- Dirección: Muestra la dirección de la agencia
- Teléfono: Incluye el número de teléfono de la agencia
- Ciudad: Contiene el nombre de la ciudad donde se encuentra la agencia

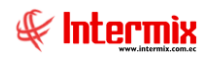

-

- Default: Define si es la agencia predeterminada o principal de la empresa
- Celular: Contiene el número de celular de la agencia
- Estado: Define si la agencia esta activa o no

#### **Pestaña: Documentos**

La segunda Pestaña del visor simple, corresponde a los datos de las autorizaciones de los documentos para dicha agencia, con los siguientes campos:

| 🔚 🔮 🛄<br>encia    |            |        |             |            |            |               | INTER        | MĽ     |
|-------------------|------------|--------|-------------|------------|------------|---------------|--------------|--------|
| s Documentos      | _          |        | _           | _          | _          | _             |              |        |
| Tipo Documento    | Autización | Serie  | Doc.Inicial | Doc. Final | Doc.Actual | Fecha Inicial | Fecha Límite | ^      |
| Liquidación en co | 1234567890 | 001001 | 1           | 250        | 24         | 01/06/2011    | 31/12/2020   |        |
| Retención         | 1234567890 | 001001 | 1           | 200        | 15         | 01/06/2011    | 31/12/2020   | -      |
| Factura           | 1104747887 | 001001 | 1           | 1000       | 46         | 01/06/2011    | 31/12/2020   |        |
| Retención         | 1234567890 | 001003 | 1           | 9999999999 | 91         | 05/01/2007    | 31/12/2020   |        |
| Factura           | 1235692300 | 001001 | 1500        | 3000       | 1608       | 01/06/2011    | 31/12/2020   |        |
| Factura           | 1234567895 | 001002 | 0           | 100        | 16         | 01/06/2011    | 31/12/2020   |        |
| Nota de Crédito   | 1234567892 | 001002 | 0           | 50         | 10         | 01/06/2011    | 31/12/2020   | $\sim$ |
| Record 1 o        | f 15 🕨 🍽   | 1<     |             |            | I.         |               | >            |        |

Tipo documento: Presenta los documentos que puede emitir la agencia

- Facturas / Liquidación en compras / Notas de crédito / Notas de débito / Retenciones
- Autorización: Contiene la autorización dada por el SRI para el documento seleccionado
- Serie: Contiene el número de serie de los documentos que emite la agencia
- Documento inicial: Muestra el número en el que inicia el documento emitido por la agencia
- Documento final: Señala el número en el que finaliza el documento emitidos por la agencia
- Documento actual: Muestra el número de documento actual de la agencia
- Fecha inicial: Contiene la fecha inicial de vigencia de los documentos que emite la agencia
- Fecha límite: Contiene la fecha límite de vigencia de los documentos que emite la agencia
- Estado: Define si el documento está activo o no

## **Canales / Distribución física**

Esta opción permite administrar los canales, bodegas, oficinas, departamentos o la distribución física de la empresa donde es posible almacenar ítems como: productos para la venta, suministros o activos fijos.

Las ubicaciones físicas o canales pueden ser manejados con mayor o menor detalle (Ciudad / edificio / piso / oficina / bodega) de acuerdo con las necesidades de la institución.

Usted puede ingresar a esta opción seleccionando la aplicación **Consola,** módulo **Empresas** y *"haciendo clic"* en la opción **Canales / Distribución física**.

### Visor tipo árbol

El visor tipo árbol a través del cual el sistema presenta la distribución física o los canales de la empresa, contiene los siguientes campos:

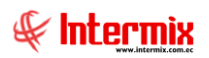

|                        |          | initely                       |       | 2001                        |             |                             |                      |                     |                  |        | ~           |
|------------------------|----------|-------------------------------|-------|-----------------------------|-------------|-----------------------------|----------------------|---------------------|------------------|--------|-------------|
| chivo • Ver • Empresa: | INTERMIX | S.A                           |       | Aplicación: Consola         |             | Aódulo - Favoritos - Ventar | ha • <u>A</u> yuda • |                     |                  |        | #           |
|                        |          |                               |       |                             |             |                             |                      |                     |                  |        |             |
| enú                    |          | Ψ×                            |       | 🥱 🗊 🗙 🔚 🗎 🛚                 | 📕 🜇 🥽 - 📕   | A (2) 🚺                     |                      |                     |                  |        |             |
| onsola                 | Empr     | esas                          | Can   | alos / Distribusión fision  |             |                             |                      |                     |                  |        |             |
| Cictoma                | - Li     | Grupo empresarial             | Can   | lates / Distribucion lisica |             |                             |                      |                     |                  |        | NIERMIA     |
| Se Sistema             | 6        | Fingence and                  | Datos | 1                           |             |                             |                      |                     |                  |        |             |
| 😼 Parámetros técnicos  |          | A Chipi Caua                  |       | lombro                      | Sucureal    | Aconcia                     | Cédino               | Time                | Cantro de costo  | Packet | Descripción |
| week.                  |          | Sucursales                    |       |                             | Sucursal    | Agenda                      | Coulgo               | npo                 | Canto de costo   | FUCKEL | Descripcion |
| Empresas               |          | Agencias                      |       | ARCHIVO CENTRAL             | CENTRO      | OFICINA CENTAL              | EEEE.123             | Archivo             | Captro           | NO     | description |
| <b>0</b>               |          |                               |       | BODEGA DE ACTIVOS - VILLA   | SUD ODIENTE | VILLAFLORA                  | Y-1323               | Bodega (Activos     | DEFAULT          | NO     | descripcion |
| Permisos               |          | Canales / Distribución física |       | BODEGA DE SUMINISTROS - S   | CENTRO      | STO, DOMINGO                | A 1525               | Bodega (Suminist    | DEFAULT          | NO     |             |
| Auditoria              |          | 😼 Puntos de emisión           |       | BODEGA SAN PAEAEI           | NORTE       | BODEGA SAN RAEAEI           |                      | Bodega (Artículos)  | COSTA            | ST     |             |
|                        |          | Autorizaciones SPT            |       | BODEGA LIIDE                | NORTE       | PINZON                      |                      | Bodega (Suminist    | OPI IFRAAaaaa    | NO     | BODEGALL    |
| Reportes               |          |                               |       | Canal lote                  | NORTE       | RODEGA SAN RAFAEI           |                      | Bodega (Artículos)  | DEFAULT          | NO     | DODLONO     |
| P                      |          | Centros de costo              |       | Comite del Pueblo Nro 1     | NORTE       | SANGOLOUT                   | 5829                 | Agencia             | DEFAULT          | NO     | kidde       |
| 🕻 Alertas              |          | Omponentes                    |       |                             | CENTRO      | OFICINA CENTAL              | 0025                 | Agencia             | MANTA            | NO     |             |
| a                      |          |                               |       | Documentos Intermix         | CENTRO      | 10 de Agosto INTERMIX       |                      | Departamento        | DEFAULT          | NO     |             |
| 💡 Imàgenes             |          | Centros de distribución       |       | TBARRA                      | CENTRO      | OFICINA CENTAL              |                      | Archivo             | MANTA            | NO     | XXXX        |
| Processos              | - M      | 🙀 Estructura orgánica         |       | COLOTE EXISTENCIA           | CENTRO      | 10 de Agosto INTERMIX       |                      | Bodena (Artículos)  | DEFAULT          | NO     |             |
| Froceada               |          | Ne Pair - Cindad              |       |                             | CENTRO      | STO, DOMINGO                | 5829                 | Agencia             | DEFAULT          | NO     | se          |
|                        | 19       | - Pus Coodd                   | -     | SAN RAFAEL                  | NORTE       | STA, CLARA                  | 2356                 | Bodega (Artículos)  | Centro           | NO     | 555         |
|                        |          |                               |       | Mariana de Jesús            | NORTE       | PONCIANO                    |                      | Bodega (Artículos)  | FFFFFFF          | SI     |             |
| Consola                |          |                               |       | - Ponce                     | NORTE       | PONCIANO                    |                      | Bodega (Artículos)  | MANTA            | NO     |             |
| -                      | -        |                               |       | - gagg                      | CENTRO      | Agencia Centro              |                      | Archivo             | DEFAULT          | SI     |             |
| Adm. Financiero        |          |                               |       | ROSE HOME                   | CENTRO      | OFICINA CENTAL              |                      | Bodega (Artículos)  | SIERRA           | NO     |             |
| -                      |          |                               |       | San juan 2                  | NORTE       | Agencia Rose                |                      | Agencia             |                  | SI     |             |
| A                      |          |                               |       | SAn juan 1                  | CENTRO      | 10 de Agosto iNTERMIX       |                      | Archivo             | Imbabura         | SI     |             |
| Talento Humano         |          |                               |       | SANGOLQUI                   | NORTE       | SANGOLQUI                   |                      | Bodega (Artículos)  |                  | NO     | sangolqui   |
|                        |          |                               |       | STA CLARA                   | NORTE       | PINZON                      | 234                  | Bodega (Artículos)  | COSTA            | SI     | 11111       |
| Gestión de Documento   | ;        |                               |       | suministros                 | NORTE       | PINZON                      |                      | Bodega (Suminist    | DEFAULT          | SI     | Bodega UI   |
| A.400                  |          |                               |       | SUMINISTROS                 | CENTRO      | OFICINA CENTAL              | 815                  | Bodega (Suminist.,. | SIERRA           | NO     |             |
| 8                      |          |                               |       |                             | COSTA       | AGENCIA 1 COSTA             |                      | Archivo Activ       | ( All And Ows    | SI     |             |
| Ľ                      |          |                               |       |                             |             |                             |                      | Ve.a.(              | onfiguración par |        | Vindows.    |

- Nombre: Indica el nombre del canal o ubicación física
- Sucursal: Define la sucursal a la que pertenece el canal
- Agencia: Define la agencia a la que pertenece el canal
- Código: Indica el código del canal
- *Tipo:* Permite definir el tipo del canal
  - Agencia / Almacén Bodega (Artículos) / Archivo / Bodega (Activos fijos) / Bodega (Suministros) / Departamento.
- Centro de costo: Define el centro de costo al que pertenece el canal
- Pocket: Indica si es un canal en el cual se usa los dispositivos Pocket PC
- Descripción: Contiene información adicional sobre el canal
- Estado: Define si el canal está o no activo
- Ruta: Indica la ruta o ubicación del canal.

Desde la barra de herramientas si "*hace clic*" sobre el botón **Nuevo**, **Editar** o **Ver**, usted puede ingresar al visor simple a través del cual se consulta, edita e ingresa los datos de los canales que tiene la empresa y contiene los siguientes datos:

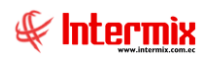

| Canal / Distribución fís | ica                                         |            |
|--------------------------|---------------------------------------------|------------|
| ۲ 🔜 💭 🕈                  | ) 🔟                                         |            |
| Canal / Distrib          | ución física                                | INTERMIXSA |
| Datos                    |                                             |            |
| Secuencial :             | 17                                          |            |
| Agencia :                | OFICINA CENTAL                              |            |
| Nombre :                 | BODEGA INVENTARIOS - QUITO                  |            |
| Tipo :                   | Archivo Pocket :                            | NO         |
| Centro de costo :        | COSTA                                       |            |
| Padre :                  | 123 - BODEGA DE SUMINISTROS - SANTO DOMINGO |            |
| Responsable :            | ADMIN                                       |            |
| Código :                 | Estado :                                    | Activo 🔽   |
| Descripción :            |                                             |            |

- Secuencial: Contiene el número asignado por el sistema de forma automática
- Agencia: Define la agencia a la que pertenece el canal
- Nombre: Contiene el nombre del canal o ubicación física
- *Tipo:* Permite definir el tipo del canal
  - Agencia / Almacén Bodega (Artículos) / Archivo / Bodega (Activos fijos) / Bodega (Suministros) / Departamento.
- Pocket: Define sí el canal está o no autorizado para usar Pocket PC
- Centro de costo: Permite definir el centro de costo al que pertenece el canal
- Padre: Define el padre del registro actual
- Responsable: Indica el nombre del responsable del canal
- Código: Contiene el código asignado al canal por parte de la empresa
- Estado: Define si el canal está activo o no
- Descripción: Contiene información adicional sobre el canal

## Puntos de emisión

Permite registrar los puntos de emisión de documentos autorizados por el SRI que tiene la institución.

Usted puede ingresar a esta opción seleccionando la aplicación **Consola,** módulo **Empresas** y *"haciendo clic"* en la opción **Puntos de emisión**.

### Visor múltiple

El visor múltiple a través del cual el sistema presenta los puntos de emisión autorizados por el SRI para la empresa, es el siguiente:

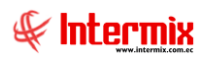

| nivo + Ver + Empresa: |          | S.A                           |     | 0               | Aplicación:     | Consola  | Módulo                | + Favoritos +  | Ventana • <u>A</u> yuda •     |                |                   |            | 5       | E  |
|-----------------------|----------|-------------------------------|-----|-----------------|-----------------|----------|-----------------------|----------------|-------------------------------|----------------|-------------------|------------|---------|----|
|                       |          |                               |     |                 |                 |          | 1                     |                |                               |                |                   |            | 0       | ۴  |
| ú                     |          | μ×                            |     | ስ 🐋 🖻           |                 | - H      | . A 🔊 🗖               |                |                               |                |                   |            |         | -  |
| nsola                 | Empr     | esas                          |     |                 | · · · · ·       |          |                       |                |                               |                |                   |            |         |    |
| Sistema               | - fi     | Grupo empresarial             | P   | unto de E       | mision          |          |                       |                |                               |                |                   | IN         | ERM     | IX |
| g obtend              | - 6      | Empresas                      |     |                 |                 |          |                       |                |                               |                |                   |            |         |    |
| Parámetros técnicos   | H 7      |                               | Ä   | rastre una colu | imna para agrup | ar       |                       |                |                               |                |                   |            |         |    |
| Second Second         |          | J Sucursales                  |     | Secuencia       | Empresa         | Sucursal | Agencia               | Cód. SRI (AG.) | Punto de emisión              | Cód. SRI (PE.) | Tipo Autorizacion | Fecha      | Default |    |
| Empresas              | 8        | Agencias                      |     | 26              | INTERMIX S.A    | NORTE    | PONCIANO              |                | Caja1_Pinzon                  | 001            | Pre_Impresa       | 31/08/2012 |         |    |
| Permisos              | <u>-</u> | Canales / Distribución física |     | 27              | INTERMIX S.A    | CENTRO   | 10 de Agosto INTERMIX | 002            | EDISON-PC                     | 002            | Pre_Impresa       | 30/08/2012 |         |    |
|                       |          | Duntos de emisión             |     | 28              | INTERMIX S.A    | NORTE    | PINZON                | 001            | Caja2_Pinzon                  | 003            | Pre_Impresa       | 30/08/2012 |         |    |
| Auditoria             | <u> </u> | s anos de cinisión            |     | 29              | INTERMIX S.A    | CENTRO   | 10 de Agosto INTERMIX | 002            | CAJA CASAANDRES               | 001            | Auto_Impresión    | 30/08/2012 |         |    |
| Reportes              |          | Autorizaciones SRI            |     | 30              | INTERMIX S.A    | CENTRO   | CENTRO HISTORICO      | 010            | REINATEX                      | 001            | Electrónica       | 31/08/2012 |         |    |
| j neporteo            | -6       | Centros de costo              |     | 46              | INTERMIX S.A    | CENTRO   | CENTRO HISTORICO      | 010            | CAndres1                      | 100            | Pre_Impresa       | 10/10/2012 |         |    |
| Alertas               |          | Componentes                   |     | 47              | INTERMIX S.A    | NORTE    | RIO DE JANEIRO        | 007            | PUNTO ELECTRÓNICO             | 001            | Pre_Impresa       | 29/11/2012 |         |    |
|                       |          |                               |     | 48              | INTERMIX S.A    | NORTE    | RIO DE JANEIRO        | 007            | PUNTO ELECTRÓNICO 1           | 002            | Pre_Impresa       | 29/11/2012 |         |    |
| Imágenes              |          | Centros de distribución       |     | 49              | INTERMIX S.A    | CENTRO   | CENTRO HISTORICO      | 010            | Punto Auto Impresor           | 003            | Pre_Impresa       | 02/01/2013 |         |    |
| Procesos              | - 1      | 😵 Estructura orgánica         |     | 50              | INTERMIX S.A    | CENTRO   | OFICINA CENTAL        | 010            | Punto 1                       | 800            | Pre_Impresa       | 02/01/2013 |         |    |
| 1.000000              | L.5      | País - Ciudad                 |     | 51              | INTERMIX S.A    | CENTRO   | CENTRO HISTORICO      | 010            | CentroHistoautoImpresor       | 010            | Pre_Impresa       | 02/01/2013 |         |    |
|                       |          |                               |     | 52              | INTERMIX S.A    | CENTRO   | STO. DOMINGO          | 017            | Punto Emisor -Autoimpresor    | 026            | Pre_Impresa       | 19/03/2013 |         |    |
| h                     |          |                               |     | 53              | INTERMIX S.A    | CENTRO   | CENTRO HISTORICO      | 010            | Punto Preimpreso              | 022            | Pre_Impresa       | 19/03/2013 |         |    |
| Consola               |          |                               |     | 54              | INTERMIX S.A    | CENTRO   | STO. DOMINGO          | 017            | Punto Emisor-Pre Impreso      | 027            | Pre_Impresa       | 22/03/2013 |         |    |
| N N                   |          |                               |     | 55              | INTERMIX S.A    | NORTE    | Ecuador Radio         | 001            | PUNTO EMISION 010             | 010            | Pre_Impresa       | 22/04/2013 |         |    |
| Adm. Financiero       |          |                               |     | 56              | INTERMIX S.A    | CENTRO   | OFICINA CENTAL        | 010            | Punto de emision 001          | 001            | Pre_Impresa       | 22/04/2013 |         |    |
|                       |          |                               |     | 57              | INTERMIX S.A    | CENTRO   | OFICINA CENTAL        | 010            | Punto Emision AutoImpresor    | 006            | Pre_Impresa       | 20/05/2013 |         |    |
| Talento Humano        |          |                               |     | 58              | INTERMIX S.A    | CENTRO   | OFICINA CENTAL        | 010            | Punto de emision AutoImpresor | 008            | Pre_Impresa       | 20/05/2013 |         |    |
|                       |          |                               |     | 59              | INTERMIX S.A    | CENTRO   | CENTRO HISTORICO      | 010            | autoimpresor2                 | 006            | Pre_Impresa       | 01/07/2013 |         |    |
| Cestión de Documentos |          |                               |     | 60              | INTERMIX S.A    | CENTRO   | 10 de Agosto INTERMIX | 002            | Punto Electronico 2           | 025            | Pre Impresa       | 31/07/2013 |         |    |
| design de bocamentos  |          |                               |     | 61              | INTERMIX S.A    | CENTRO   | 10 de Agosto iNTERMIX | 002            | Test Ventas Mayoristas        | 007            | Electrónica       | 02/08/2013 |         |    |
| ×                     |          |                               |     | Total=40        |                 |          |                       |                |                               |                | r Windows         |            |         |    |
| *                     |          |                               | 144 | Recor           | rd 1 of 40 🕨    | ₩₩~<     |                       |                |                               | Ve a Con       | figuración para   | activar Wi | ndows.  | ľ  |

- Secuencial: Contiene el número asignado por el sistema de forma automática
- Empresa: Contiene el nombre de la empresa
- Sucursal: Contiene el nombre de la sucursal
- Agencia: Contiene el nombre de la agencia
- Código SRI Agencia: Contiene el código asignado por el SRI a la agencia
- Punto de emisión: Presenta el nombre del punto de emisión autorizado por el SRI
- Código SRI Punto de emisión: Contiene el código asignado por el SRI al punto de emisión.
- Tipo autorización: Define el tipo de autorización otorgada por el SRI
  - Pre-Impresa / Auto impresor / Electrónica
- Fecha: Presenta la fecha de creación del punto de emisión
- Default: Define el punto de emisión predeterminado en cada agencia
- Usuario: Contiene el nombre del usuario que creo el punto de emisión
- *Tipo asignación:* Indica el tipo de asignación que tiene cada canal, puede ser por nombre de usuario, IP o Default.
- *IP:* Indica la IP o nombre del usuario asignado a ese canal.
- Estado: Contiene el estado del punto de emisión Activo / Inactivo.

Desde la barra de herramientas si "hace clic" sobre el botón **Nuevo**, **Editar** o **Ver**, usted puede ingresar al visor simple a través del cual se consulta, edita e ingresa los puntos de emisión autorizados por el SRI y contiene los siguientes datos:

### **Pestaña: Datos generales**

La primera Pestaña del visor simple presenta los datos principales del punto de emisión, a través de los siguientes campos:

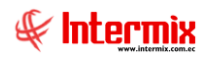

| Punto de emisión Vs. |                                 |                |                     |
|----------------------|---------------------------------|----------------|---------------------|
| 🔨 📄 📀 🧿              |                                 |                |                     |
| Punto de emisió      | n Vs.                           |                | <b>INTERMIX S A</b> |
| Datos Documentos     |                                 |                |                     |
| Tipo :               | Administración y Punto de venta | Secuencial :   | 26                  |
| Empresa :            | INTERMIX S.A                    |                |                     |
| Sucursal :           | NORTE                           | Usuario :      | Intermix            |
| Agencia :            | PONCIANO                        | Cód. SRI :     |                     |
| Punto de emisión :   | Caja1_Pinzon                    | Cód. SRI :     | 001                 |
| Tipo autorización :  | Pre_Impresa                     | Fecha :        | 31/08/2012          |
| Tipo Asig.:          | Nombre de usuario               | Usuario / IP : | javier              |
| Default              | Servicio 0,000000               | Estado :       | Activo              |

- Tipo: Contiene los diferentes tipos de puntos de emisión
- Secuencial: Contiene el número asignado por el sistema de forma automática
- Empresa: Contiene el nombre de la empresa
- Sucursal: Contiene el nombre de la sucursal
- Usuario: Presenta el nombre del usuario que creo el punto de emisión
- Agencia: Contiene el nombre de la agencia
- Código SRI: Presenta el código asignado por el SRI a la agencia
- Punto de emisión: Presenta el nombre del punto de emisión
- Código SRI: Presenta el código asignado por el SRI al punto de emisión
- Tipo autorización: Define el tipo de autorización otorgado por el SRI al punto de emisión
- Pre-Impresa / Auto impresor / Electrónica
- Fecha: Presenta la fecha de creación del punto de emisión
- Tipo Asignación: Define si el punto de emisión va a trabajar por usuario o por IP.
- Usuario/IP: Indica el nombre del usuario o la IP según sea el caso.
- Default: Define el punto de emisión predeterminado en cada una de las agencias
- Servicio: Para establecimientos que están autorizados a cobrar un porcentaje de la factura
- Estado: Contiene el estado del punto de emisión Activo / Inactivo.

### Pestaña: Documentos

La segunda Pestaña del visor simple, presenta los datos específicos de cada uno de los documentos autorizados por el SRI para dicho punto de emisión, con los siguientes campos:

| Pun | unto de emisión Vs.  |                 |               |             |            |            |              |    |
|-----|----------------------|-----------------|---------------|-------------|------------|------------|--------------|----|
| 1   |                      |                 |               |             |            |            |              |    |
| Р   | unto de emisi        | ón Vs.          |               |             |            | IN         | TERMIX       | s, |
|     |                      |                 |               |             |            |            |              | _  |
| Da  | tos Documentos       |                 |               |             |            |            |              |    |
| Dr  | ag a column header h | nere to group b | y that column |             |            |            |              |    |
|     | Tipo Documento       | Autoriz         | Serie         | Doc.Inicial | Doc. Final | Doc.Actual | Fecha Límite | F  |
| •   | Liquidación en co    | 1234567890      | 001001        |             |            |            | 31/12/2020   |    |
|     | Retención            | 1234567890      | 001001        | 1           | 200        | 15         | 31/12/2020   | 0  |
|     | Factura              | 1104747887      | 001001        | 1           | 1000       | 46         | 31/12/2020   | 0  |
|     | Factura              | 1235692300      | 001001        | 1500        | 3000       | 1608       | 31/12/2020   | 0  |
|     | Nota de Crédito      | 1234567890      | 001001        | 1           | 9999999999 | 8          | 31/12/2020   | 0  |
|     | Factura              | 1235487963      | 001001        | 1           | 9999999999 | 2183       | 31/12/2020   | 0  |
|     | Liquidación en co    | 1234567897      | 001001        | 251         | 500        | 262        | 31/12/2020   | 0  |
|     | Liquidación en co    | 1234567890      | 001           | 1           | 20000      | 0          | 29/11/2018   | 2  |
|     |                      |                 |               |             |            |            |              |    |
|     |                      |                 |               |             |            |            |              |    |
| 4   |                      |                 |               |             |            |            |              | >  |

- Tipo documento: Presenta los documentos que puede emitir el punto de emisión
- Facturas / Liquidación en compras / Notas de crédito / Notas de débito / Retenciones
- Autorización: Contiene la autorización dada por el SRI para el documento seleccionado
- Serie: Contiene el número de serie de los documentos que emite la agencia
- Documento inicial: Muestra el número en el que inicia el documento emitido por la agencia
- Documento final: Señala el número en el que finaliza el documento emitidos por la agencia
- Documento actual: Muestra el número de documento actual de la agencia
- Fecha inicial: Contiene la fecha inicial de vigencia de los documentos que emite la agencia
- Fecha límite: Contiene la fecha límite de vigencia de los documentos que emite la agencia
- Estado: Define si el documento está activo o no

## **Autorizaciones SRI**

Permite ingresar las autorizaciones otorgadas por el SRI a la institución para emitir los diferentes documentos como: facturas, notas de venta, notas de crédito, retenciones, etc.

Usted puede ingresar a esta opción seleccionando la aplicación **Consola,** módulo **Empresas** y *"haciendo clic"* en la opción **Autorizaciones SRI**.

### Visor múltiple

El visor múltiple a través del cual el sistema presenta las autorizaciones del SRI otorgadas a la empresa, es el siguiente:

- Secuencial: Contiene el número asignado por el sistema de forma automática
- Agencia: Contiene el nombre de la agencia
- Punto de emisión: Presenta el nombre del punto de emisión
- Nro. Serie: Presenta el número de serie del documento
- Tipo Doc.: Presenta el tipo de documento que puede emitir la agencia en ese punto
- Nro. Autorización: Presenta el número de autorización dado por el SRI para el documento
- Nro. Inicial: Contiene el número inicial del documento autorizado
- Nro. Final: Contiene el número final del documento autorizado
- Nro. Actual: Contiene el número actual del documento autorizado
- Fec. Autorización: Presenta la fecha que el SRI otorgó la autorización
- Fec. Límite: Presenta la fecha de caducidad de la autorización
- Tipo autorización: Define el tipo de autorización otorgada por el SRI
  - Pre-Impresa / Auto impresor / Electrónica

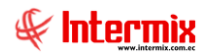

- Estado SRI: Contiene el estado de la autorización con relación al SRI
- Estado: Contiene el estado de la autorización internamente Activo / Inactivo

| ivo • Ver • Empresa:  | ITERMIX S.A                     |     | <b>R</b> 0      | Aplicación: Conso | la 🔛 Módulo -                 | - Favoritos - | Ventana -  | <u>A</u> yuda <del>-</del> |              |            |             | A                 |
|-----------------------|---------------------------------|-----|-----------------|-------------------|-------------------------------|---------------|------------|----------------------------|--------------|------------|-------------|-------------------|
|                       |                                 |     |                 |                   |                               |               |            |                            |              |            |             |                   |
| i -                   | ₽×                              |     | 1 - 🔿 🖪         | 1 📖 🕅 🦷           | 🖣 🔚 🔹 💦 🔹 🍂 Trámit            | es SRI •      |            | 1                          |              |            |             |                   |
| nsola 🔇               | Empresas                        | 1   |                 |                   |                               |               |            |                            |              |            |             | NITEDMO           |
| Sistema               | Grupo empresarial               |     | utorizacio      | ONES SRI          |                               |               |            |                            |              |            |             | INTERMIZ          |
|                       | - Empresas                      |     |                 |                   |                               |               |            |                            |              |            |             |                   |
| Parámetros técnicos   |                                 | Arr | astre una colun | nna para agrupar  |                               |               |            |                            |              |            |             |                   |
| Emprana               | Sucursales                      |     | Secuencial      | Agencia           | Punto de emisión              | Nro. Serie    | Tipo Doc.  | Nro. Autorización          | Nro. Inicial | Nro. Final | Nro. Actual | Fec. Autorización |
| Chipresas             | 💑 Agencias                      | Þ   | 413             |                   |                               |               |            |                            |              |            |             |                   |
| Permisos              | 📴 Canales / Distribución física |     | 414             | CENTRO HISTORICO  | Punto Auto Impresor           | 010003        | Liquidació | 1122334455                 | 1            | 9999999999 | 5           | 01/06/2011        |
|                       | Puntos de emisión               |     | 415             | CENTRO HISTORICO  | Punto Auto Impresor           | 010003        | Retención  | 1122334455                 | 1            | 9999999999 | 5           | 01/06/2011        |
| Auditoria             |                                 |     | 416             | CENTRO HISTORICO  | CentroHistoautoImpresor       | 010010        | Factura    | 1122334455                 | 1            | 9999999999 | 8           | 01/06/2011        |
| Reportes              | Autorizaciones SRI              |     | 417             | CENTRO HISTORICO  | CentroHistoautoImpresor       | 010010        | Liquidació | 1122334455                 | 1            | 9999999999 | 5           | 01/06/2011        |
|                       | - Centros de costo              |     | 418             | CENTRO HISTORICO  | CentroHistoautoImpresor       | 010010        | Retención  | 1122334455                 | 1            | 9999999999 | 5           | 01/06/2011        |
| Alertas               | - Componentes                   |     | 419             | STO. DOMINGO      | Punto Emisor -Autoimpresor    | 017026        | Factura    | 1122334455                 | 1            | 9999999999 | 29          | 01/06/2011        |
|                       | Contras do distribución         |     | 420             | STO. DOMINGO      | Punto Emisor -Autoimpresor    | 017026        | Liquidació | 1122334455                 | 1            | 9999999999 | 12          | 01/06/2011        |
| Imagenes              |                                 |     | 421             | STO. DOMINGO      | Punto Emisor -Autoimpresor    | 017026        | Retención  | 1122334455                 | 1            | 9999999999 | 10          | 01/06/2011        |
| Procesos              | 🎇 Estructura orgánica           |     | 422             | OFICINA CENTAL    | Punto Emision AutoImpresor    | 010006        | Factura    | 1122334455                 | 1            | 9999999999 | 5           | 01/06/2011        |
| 2                     | País - Ciudad                   |     | 423             | OFICINA CENTAL    | Punto Emision AutoImpresor    | 010006        | Liquidació | 1122334455                 | 1            | 9999999999 | 5           | 01/06/2011        |
|                       | Louis                           |     | 424             | OFICINA CENTAL    | Punto Emision AutoImpresor    | 010006        | Retención  | 1122334455                 | 1            | 9999999999 | 5           | 01/06/2011        |
| Consola               |                                 |     | 425             | OFICINA CENTAL    | Punto de emision AutoImpresor | 010008        | Factura    | 1122334455                 | 1            | 9999999999 | 5           | 01/06/2011        |
| J CONSOLS             |                                 |     | 426             | OFICINA CENTAL    | Punto de emision AutoImpresor | 010008        | Liquidació | 1122334455                 | 1            | 9999999999 | 5           | 01/06/2011        |
| A                     |                                 |     | 427             | OFICINA CENTAL    | Punto de emision AutoImpresor | 010008        | Retención  | 1122334455                 | 1            | 9999999999 | 5           | 01/06/2011        |
| Adm. Hinanciero       |                                 |     | 428             | CENTRO HISTORICO  | autoimpresor2                 | 010006        | Factura    | 1122334455                 | 1            | 9999999999 | 5           | 01/06/2011        |
| 9                     |                                 |     | 429             | CENTRO HISTORICO  | autoimpresor2                 | 010006        | Liquidació | 1122334455                 | 1            | 9999999999 | 5           | 01/06/2011        |
| 🛃 Talento Humano      |                                 |     | 430             | CENTRO HISTORICO  | autoimpresor2                 | 010006        | Retención  | 1122334455                 | 1            | 9999999999 | 5           | 01/06/2011        |
| 3                     |                                 |     | 431             | CENTRO HISTORICO  | Punto Auto Impresor           | 010003        | Nota de C  | 1122334455                 | 1            | 9999999999 | 5           | 01/06/2011        |
| Gestión de Documentos |                                 |     | 432             | CENTRO HISTORICO  | CentroHistoautoImpresor       | 010010        | Nota de C  | 1122334455                 | 1            | 9999999999 | 5           | 01/06/2011        |
| -                     |                                 |     | 400             | CTO DOMINICO      | Durate Carican Autoine        | 043030        | N-4- d- 0  | 1100004455                 | Active       | 00000000   |             | 04/05/0044        |
| 8                     |                                 |     | Total=83        | 000               | 1                             |               |            |                            | ACTIVa       | ii windd   | JWS         |                   |

Desde la barra de herramientas si "hace clic" sobre el botón **Nuevo**, **Editar** o **Ver**, usted puede ingresar al visor simple a través del cual se consulta, edita e ingresa las autorizaciones del SRI otorgadas a la institución y contiene los siguientes datos:

| Autorización SRI Vs |                                                                      |                                       |                 |
|---------------------|----------------------------------------------------------------------|---------------------------------------|-----------------|
| * 🗌 🕐 🚺             |                                                                      |                                       |                 |
| Autorización SF     | RI Vs                                                                |                                       | INTERMIX S A    |
| Datos               |                                                                      |                                       |                 |
| Secuencial :        | 413                                                                  | Estado :                              | Inactivo 🖂      |
| Agencia :           | CENTRO HISTORICO                                                     | Cód. SRI :                            | 010             |
| Punto de emisión :  | 003 - Punto Auto Impresor 🖂                                          | Cód. SRI :                            | 003             |
| Tipo documento :    | Factura 🖂                                                            | Serie :                               | 010003          |
| Nro. Autorización : | 1122334455                                                           | Tipo autorización :                   | Pre_Impresa     |
| Fec. Autorización : | 01/06/2011                                                           | Fec. Límite :                         | 31/12/2020      |
| Doc. Inicial :      | 1                                                                    | Doc. Final :                          | 999999999       |
| Doc. Actual :       | 5                                                                    | Estado SRI :                          | Baja 🖂          |
|                     | El campo "Doc. Actual" debe emp<br>incrementa antes de asignar el se | ezar en 0 ó en el Nro. A<br>ocuencial | ctual porque se |
|                     |                                                                      |                                       |                 |

- Secuencial: Contiene el número asignado por el sistema de forma automática
- Estado: Contiene el estado de la autorización internamente Activo / Inactivo

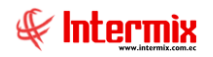

- Agencia: Contiene el nombre de la agencia
- Código SRI: Presenta el código asignado por el SRI a la agencia
- Punto de emisión: Presenta el nombre del punto de emisión
- Código SRI: Presenta el código asignado por el SRI al punto de emisión
- Tipo Documento: Presenta el tipo de documento que puede emitir la empresa en ese punto
- Nro. Serie: Presenta el número de serie del documento
- Nro. Autorización: Presenta el número de autorización dado por el SRI para un documento
- Tipo autorización: Define el tipo de autorización dada por el SRI para el punto de emisión
  - Pre-Impresa / Auto impresor / Electrónica
- Fec. Autorización: Presenta la fecha que el SRI otorgó la autorización
- Fec. Límite: Presenta la fecha de caducidad de la autorización
- Doc. Inicial: Contiene el número inicial del documento autorizado
- Doc. Final: Contiene el número final del documento autorizado
- Doc. Actual: Contiene el número actual del documento autorizado
- Estado SRI: Contiene el estado de la autorización con relación al SRI
  - Solicitado / Baja / Incluido / Eliminado

#### **Botones principales**

# Trámites SRI

Al *"hacer clic"* en este botón usted puede generar los archivos XML necesarios para realizar los diferentes trámites en el SRI para los documentos electrónicos, los cuales son los siguientes:

### Solicitud de autorización

| Trámites Autorización SRI  |            |
|----------------------------|------------|
| 🔚 🎮 📀 🚺                    |            |
| Trámites Autorización SRI  | INTERMIXSA |
| Datos                      |            |
| Solicitud de Autorización  |            |
|                            |            |
| Nro. Autorización :        |            |
| Fecha Reporte : 31/01/2020 |            |
|                            |            |
|                            |            |
|                            |            |
|                            |            |
|                            |            |
|                            |            |
|                            |            |
| ₩ ◀ Record 0 of 0 ► ► ₩ <  | >          |

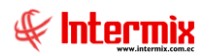

- Nro. Autorización: Contiene el número de autorización que se solicita al SRI
- Fecha reporte: Contiene la fecha en la que se emite el reporte

### Inclusión de un documento en un punto de emisión

| Trámites Autorización SRI                         |            |
|---------------------------------------------------|------------|
|                                                   |            |
| Trámites Autorización SRI                         | INTERMIXSA |
| Datos                                             |            |
| Inclusión de Puntos de Emisión y/o Tipos de L     | Documento  |
|                                                   |            |
| Nro. Autorización :                               |            |
| Fecha Reporte : 31/01/2020                        |            |
|                                                   |            |
|                                                   |            |
|                                                   |            |
|                                                   |            |
|                                                   |            |
|                                                   |            |
|                                                   |            |
| He Record 0 of 0 >>>>>>>>>>>>>>>>>>>>>>>>>>>>>>>> | >          |

- *Nro. Autorización:* Contiene el número de autorización en el que se van a incluir los puntos de emisión o documentos.
- Fecha reporte: Contiene la fecha en la que se emite el reporte

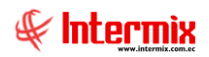

Trámites Autorización SRI

Trámites Autorización SRI

INTERMIX S A

Datos

Exclusión de Puntos de Emisión y/o Tipos de Documento

Nro. Autorización :
Fecha Reporte : 31/01/2020

### Exclusión de un documento en un punto de emisión

- *Nro. Autorización:* Contiene el número de autorización del que se va a excluir puntos de emisión o documentos
- Fecha reporte: Contiene la fecha en la que se emite el reporte

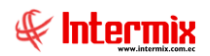

## Baja de autorización

| Trámites Autorización SRI |                      |
|---------------------------|----------------------|
| 🔒 🗛 📀 🚺                   |                      |
| Trámites Autorizació      | in SRI INTERMIX S.A  |
| Datos                     |                      |
|                           | Baja de Autorización |
|                           |                      |
| Nro. Autorización :       |                      |
| Fecha Reporte :           | 1234567899           |
|                           |                      |
|                           |                      |
|                           |                      |
|                           |                      |
|                           |                      |
|                           |                      |
|                           |                      |
|                           |                      |
|                           |                      |
|                           |                      |
| Hecord 0 of 0             |                      |

- *Nro. Autorización:* Contiene el número de autorización del que se va a dar de baja *Fecha reporte:* Contiene la fecha en la que se emite el reporte \_
- -

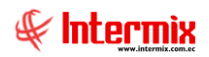

Solicitud de autorización por cambio de software

| Trámites Autorización SRI |                                     |
|---------------------------|-------------------------------------|
| 🔒 🛤 🕐 🚺                   |                                     |
| Trámites Autorizació      | in SRI INTERMIX S A                 |
| Datos                     |                                     |
| Solicitud de J            | Autorización por Cambio de Software |
| Autorización Anterior :   |                                     |
| Nro. Autorización :       |                                     |
| Fecha Reporte :           | 31/01/2020                          |
|                           |                                     |
|                           |                                     |
|                           |                                     |
|                           |                                     |
|                           |                                     |
|                           |                                     |
|                           |                                     |
| Kecord 0 of 0             |                                     |

- Autorización anterior: Contiene el número de autorización anterior al que se va a cambiar.
- Nro. Autorización: Contiene el nuevo número de autorización
- Fecha reporte: Contiene la fecha en la que se emite el reporte

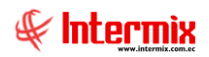

## Renovación de autorización

| Trámites Autorización SRI |                          |
|---------------------------|--------------------------|
| 🔲 🛤 🕜 🚺                   |                          |
| Trámites Autorizació      | INTERMIXSA               |
| Datos                     |                          |
| Re                        | novación de Autorización |
| Autorización Anterior :   |                          |
| Nro. Autorización :       |                          |
| Fecha Reporte :           | 31/01/2020               |
|                           |                          |
|                           |                          |
|                           |                          |
|                           |                          |
|                           |                          |
|                           |                          |
|                           |                          |
| Record 0 of 0             | > H 4                    |

- Autorización anterior: Contiene el número de autorización anterior
- Nro. Autorización: Contiene el nuevo número de autorización por el que se va a renovar
- Fecha reporte: Contiene la fecha en la que se emite el reporte

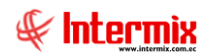

### Informe de recarga

| Trámites Autorización SRI     |            |
|-------------------------------|------------|
| 🔜 👭 🕐 🚺                       |            |
| Trámites Autorización SRI     | INTERMIXSA |
| Datos                         |            |
|                               |            |
|                               |            |
| Nro. Autorización :           |            |
| Fecha Reporte : 31/01/2020    |            |
|                               |            |
|                               |            |
|                               |            |
|                               |            |
|                               |            |
|                               |            |
|                               |            |
| ₩ ₩ A Record 0 of 0 ► ► ► ► < | >          |

- Nro. Autorización: Contiene el nuevo número de autorización del que se va hacer le informe
- Fecha reporte: Contiene la fecha en la que se emite el reporte

### Centros de costo

Esta opción permite administrar los centros de costo que maneja la empresa para controlar en detalle los gastos y los ingresos.

Esta es una estructura tipo árbol, por lo tanto, puede tener tantos subniveles como la institución lo requiera, debe usarse cuando los subniveles dependen exclusivamente de su nivel superior y no de otros niveles.

Usted puede ingresar a esta opción seleccionando la aplicación **Consola,** módulo **Empresas** y *"haciendo clic"* en la opción **Centros de costo**.

### Visor tipo árbol

El visor tipo árbol a través del cual el sistema presenta los centros de costo, contiene los siguientes campos:

- Nombre: Contiene el nombre del centro de costo
- Código: Presenta el código asignado al centro de costo
- *Tipo:* Contiene el tipo de centro de costo (común /orden)
- *Nivel:* Presenta el nivel al que corresponde el centro de costo

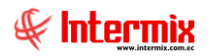

- Clase: Define la clase de centro de costo (Administrativo / Ventas)
- Descripción: Contiene información adicional sobre el centro de costo
- Default: Define el centro de costo predeterminado en cada una de las agencias
- Ruta: Indica todos los nodos o niveles en los cuales está contenido el centro de costo
- Estado: Define si el centro de costo está o no activo

| cthvo Vero Empress     end     end                                                                                                    | 🚱 e-Bizness 🖲 - [Centros de co: | sto]                                    |                                    |           |                               |                            |                |             |         | - 🛛 🗡            |
|----------------------------------------------------------------------------------------------------|---------------------------------|-----------------------------------------|------------------------------------|-----------|-------------------------------|----------------------------|----------------|-------------|---------|------------------|
| Image: Consola   Consola   Image: Consola   Image: Conso                                                                                                    | Archivo - Ver - Empresa:        | INTERMIX S.A                            | ☑ I Aplicación: Consola ☑ Módulo ▼ | Favoritos | <ul> <li>Ventana -</li> </ul> | <u>A</u> yuda <del>-</del> |                |             |         | ŧ                |
| consolu Consolu   Consolu Consolu   Consolu <td></td> <td></td> <td></td> <td></td> <td></td> <td></td> <td></td> <td></td> <td></td> <td></td>                                                                                                    |                                 |                                         |                                    |           |                               |                            |                |             |         |                  |
| Consol Centros de costo                                                                                                    | Menú                            | Ф.×                                     | 📋 式 🗩 🗙 📰 🗄 📓 📅 🔜 · 🛤 🥑            | 0         |                               |                            |                |             |         |                  |
| Statems Image: Statems   Provinetors técnicos   Image: Statems   Image: Statems <td>Consola 🔇</td> <td>Empresas</td> <td>Centros de costo</td> <td></td> <td></td> <td></td> <td></td> <td></td> <td></td> <td>INTERMIX S J</td>                                                                                                    | Consola 🔇                       | Empresas                                | Centros de costo                   |           |                               |                            |                |             |         | INTERMIX S J     |
| Partimetros tócnicos       Impressis       Portessis       Portes       Portes       Portessis<                                                                                                    | 💓 Sistema                       | Grupo empresarial                       |                                    |           |                               |                            |                |             |         |                  |
| Image: Securates   Image: Securates                                                                                                    |                                 | 📠 Empresas                              | Datos                              |           |                               |                            |                |             |         |                  |
| Impress   Impress                                                                                                    | Parametros técnicos             | Sucursales                              | Nombre 🔹 🕻                         | Código    | Tipo                          | Nivel                      | Clase          | Descripción | Default | Ruta             |
| Permission   Image: Processo   Image: Processo <td>Empresas</td> <td>Ca Annariza</td> <td>INTERMIX S.A</td> <td></td> <td></td> <td></td> <td></td> <td></td> <td></td> <td></td>                                                                                                    | Empresas                        | Ca Annariza                             | INTERMIX S.A                       |           |                               |                            |                |             |         |                  |
| Image: Permission Image: Permission Output: Permission Output: Permission <td></td> <td>Agencias</td> <td>COSTA C</td> <td>:022</td> <td>Común</td> <td>Región - N1</td> <td>Administración</td> <td></td> <td></td> <td>0 COSTA</td>                                                                                                    |                                 | Agencias                                | COSTA C                            | :022      | Común                         | Región - N1                | Administración |             |         | 0 COSTA          |
| Image: State of the state of the state of the | Permisos                        | - Enales / Distribución física          | LOJA                               |           | Común                         | Ciudad - N2                | Activos        |             |         | 0 LOJA           |
| Matching   Matching   Records   Autorizationes SRI   Autorizationes SRI   Autorizationes SRI   Autorizationes SRI   Centros de casto   Consola   Mageres   Consola   Consola   Administración   Consola   Administración   Consola   Administración   Consola   Administración   Consola   Consola   Administración   Consola   Administración   Consola   Administración   Consola   Consola <td< td=""><td>Auditoria</td><td>Puntos de emisión</td><td>ORIENTE     ORIENTE     ORIENTE</td><td>0022</td><td>Común</td><td>Región - N1</td><td>Administración</td><td></td><td></td><td>0 ORIENTE</td></td<>                                                                                                    | Auditoria                       | Puntos de emisión                       | ORIENTE     ORIENTE     ORIENTE    | 0022      | Común                         | Región - N1                | Administración |             |         | 0 ORIENTE        |
| Reports   Attris   Image: reports   Image: report reports   Image: reports   Image: report                                                                                                    | Additiona                       | Autorizacionas CDT                      | S ORIENTE MEDIO                    | 021       | Orden                         | Cluded - N2<br>Región - N1 | Acuvos         |             |         | 0 STEPD A        |
| Image: Section Section     Image: Section Section       Image: Section Section     Image: Section Section       Image: Section Section                                                                                                    | Reportes                        |                                         | SIERRA CENTRO                      | 021       | Común                         | Area - N3                  | Administración |             |         | 0 SIERRA CENTRO  |
| Indigenes   Imagenes   Imag                                                                                                    | 10                              | Centros de costo                        |                                    |           |                               |                            |                |             |         |                  |
| Imagenes   Processos     Consols     Consols </td <td>Alertas</td> <td>- Componentes</td> <td></td> <td></td> <td></td> <td></td> <td></td> <td></td> <td></td> <td></td>                                                                                                    | Alertas                         | - Componentes                           |                                    |           |                               |                            |                |             |         |                  |
| Process   Image: Consult   Image: Consult   Adm. Financero   Image: Consult   Image: Consult   Image: Consu                                                                                                    | imágenes                        |                                         |                                    |           |                               |                            |                |             |         |                  |
| Image: Conside in the first output of the first output of the first o      | Procesos                        | 🌇 Estructura orgánica                   |                                    |           |                               |                            |                |             |         |                  |
| Console     Image: Console       Image: Console     Image: Console       Image: Console     Image: Console                                                                                                    |                                 | País - Ciudad                           |                                    |           |                               |                            |                |             |         |                  |
| Console       Adm. Financero       Statento Humano       Esstón de Documentos       Console       Console       Console                                                                                                    |                                 |                                         |                                    |           |                               |                            |                |             |         |                  |
| Adm., Financero     Image: Comparison of the Documentos       Image: Cestión de Documentos     Activar Windows       Image: Cestión de Documentos     Image: Cestión de Documentos                                                                                                    | Consola                         |                                         |                                    |           |                               |                            |                |             |         |                  |
| Image: Statestor Humano     Activar Windows       Image: Statestor Humano     Activar Windows                                                                                                    | Adm. Financiero                 |                                         |                                    |           |                               |                            |                |             |         |                  |
| Gestión de Documentos C C C C C C C C C C C C C C C C C C C                                                                                                    | 🕵 Talento Humano                |                                         |                                    |           |                               |                            |                |             |         |                  |
| Activar Windows Ve.a Configurad ón para activar Windows                                                                                                    | Gestión de Documentos           |                                         |                                    |           |                               |                            |                |             |         |                  |
| Ve a Configurad ón para activar Windows                                                                                                    | ×                               |                                         |                                    |           |                               |                            | Act            | ivar Win    | dows    |                  |
|                                                                                                    | Ľ                               |                                         |                                    |           |                               |                            | Ve a           | Configura   | ón para | activar Windows. |
| Sistemas // Sistemas 14/02/2020 17:07 Servidor: servide:aarrollo,1433 / ebiznessIMXPIC                                                                                                    | Sistemas // Sistemas 14/02/20   | 020 17:07 Servidor: servdesarrollo,1433 | / ebiznessIMXPIC                   |           |                               |                            |                |             |         |                  |

Desde la barra de herramientas si "*hace clic*" sobre el botón **Nuevo**, **Editar** o **Ver**, usted puede ingresar al visor simple a través del cual se consulta, edita e ingresa los datos de los centros de costo que tiene la empresa y contiene los siguientes datos:

| Centro de costo |             |                |                |
|-----------------|-------------|----------------|----------------|
|                 | 0           |                |                |
| Centro de o     | osto        |                | INTERMIXSA     |
| Datos           |             |                |                |
|                 |             |                |                |
| Secuencial :    | 4           | Estado :       | Activo 🔽       |
| Nombre :        | ORIENTE     |                |                |
| Tipo CC :       | Común       | Código :       | 0022           |
| Nivel :         | Región - N1 | Clase :        | Administración |
| Padre :         |             |                |                |
| Default :       |             | Monto Límite : | 0,00000        |
| Descripción :   |             |                |                |

- Secuencial: Contiene el número asignado por el sistema de forma automática

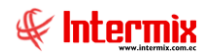

- Estado: Define si el centro de costo está o no activo
- Nombre: Contiene el nombre del centro de costo
- *Tipo CC:* Contiene el tipo de centro de costo
- Común / Orden
- Código: Contiene el código asignado al centro de costo
- *Nivel:* Permite definir el nivel al que corresponde el centro de costo de acuerdo con las necesidades de la institución.
  - Ciudad / Departamento / Área
- Clase: Define la clase de centro de costo
  - Administrativo / Ventas
- Padre: Contiene el nodo padre del registro actual
- Default: Define el centro de costo predeterminado en cada una de las agencias
- *Monto Límite*: Indica el monto límite asignado al centro de costo para verificar el valor de la reforma presupuestaria.
- Descripción: Contiene información adicional sobre el centro de costo

## Componentes

Esta opción permite administrar los componentes que maneja la empresa, esta es una forma alternativa para controlar en detalle la distribución de los gastos y los ingresos.

Los componentes son una estructura tipo árbol, por lo tanto, puede tener tantos subniveles como la institución lo requiera, debe usarse cuando los subniveles dependen exclusivamente de su nivel superior y no de otros niveles. Los centros de costo pueden usarse el momento de la contabilización y los componentes puede usarse el momento del pago, cuando se requiera controlar en detalle la distribución de los gastos de forma diferente a los centros de costo.

Usted puede ingresar a esta opción seleccionando la aplicación **Consola,** módulo **Empresas** y *"haciendo clic"* en la opción **Componentes**.

### Filtro

Normalmente el número de componentes con los que se trabaja es extenso, por lo tanto, el sistema primero presenta un filtro para delimitar la búsqueda

| Componente Fl             |                          |
|---------------------------|--------------------------|
| M 🕐 🛈                     |                          |
| Componente FI             | INTERMIXSA               |
| Datos                     |                          |
| Usuario :                 |                          |
| Tipo :                    |                          |
| Estado :                  |                          |
| Fechas                    |                          |
| Todos : C                 | Fecha: 🔎                 |
| Fecha Ini. : 29/02/2020 🖌 | Fecha Fin : 29/02/2020 💟 |

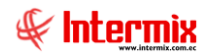

- Usuario: Indica el nombre del usuario que creó el componente
- Tipo: Indica el tipo de componente
- Estado: Indica si el componente está o no activo
- Todos: Al seleccionar esta opción el sistema presenta todos los componentes
- *Fecha:* Al seleccionar esta opción el sistema presenta los componentes delimitados por las fechas seleccionadas.
- Fecha ini: Fecha de inicio de la búsqueda de los componentes
- Fecha Fin: Fecha de finalización de la búsqueda de los componentes

### Visor múltiple

El visor múltiple a través del cual el sistema presenta los componentes, contiene los siguientes campos:

- Secuencial: Contiene el número asignado por el sistema de forma automática
- Componente: Contiene el nombre del componente
- Código: Presenta el código asignado al componente
- *Tipo CC.:* Contiene el tipo de componente (común /orden)
- *Nivel:* Presenta el nivel al que corresponde el componente
- *Clase:* Define la clase de componente (Administrativo / Ventas)
- Fecha: Fecha de última modificación del componente
- Descripción: Contiene información adicional sobre el componente
- Usuario: Nombre del usuario que creó el componente
- Estado: Define si el componente está o no activo

| e-Bizness ® - [Componentes]                                     |         |                  |                     |         |         |                   |                 |                   |               |                       | -        | o ×    |
|-----------------------------------------------------------------|---------|------------------|---------------------|---------|---------|-------------------|-----------------|-------------------|---------------|-----------------------|----------|--------|
| chivo • Ver • Empresa: INTERMIX S.A                             | 2       | 0 🖧 🛛            | Aplicación: Consol  | a       | M       | ódulo + Favorito: | s • Ventana • A | yuda <del>-</del> |               |                       |          | SF.    |
|                                                                 |         |                  |                     |         |         |                   |                 |                   |               |                       |          | 4      |
| ení 🗖                                                           |         |                  |                     | E (2)   |         |                   |                 |                   |               |                       |          |        |
|                                                                 | ۴L      | 🐴 🌾              | <sup>,</sup> X 🖃 🖽  | 🗏 - 🕼   | - 89    | <b>0</b>          |                 |                   |               |                       |          |        |
| Part                                                            | - (     | Componer         | ntes                |         |         |                   |                 |                   |               |                       | INTE     | RMIXS  |
| Amor uzaciones                                                  |         |                  |                     |         |         |                   |                 |                   |               |                       |          | 6      |
| Servicios                                                       |         | vrastre una colu | imna para agrupar   |         |         |                   |                 |                   |               |                       |          |        |
| Sucursales                                                      |         | Secuencial       | Componente          | Código  | Tipo CC | Nivel             | Clase           | Fecha             | Descripción   | Usuario               | Estado   |        |
| Contratos                                                       |         | 1                | Distribucion 1      | 000001  | Común   | Comp. 1 - N1      | Ord. Trabajo    | 03/01/2018        | componente_cc | Cristian Chuquimarca  | Activo   |        |
| Producción Canales / Distribución física                        |         | 2                | Distribución 2      | 000002  | Común   | Comp. 2 - N2      | Ord. Trabajo    | 31/12/2017        | PRUEBA 2      | Cristian Chuquimarca  | Activo   |        |
|                                                                 |         | 3                | Distribucion 3      | 000003  | Común   | Comp. 2 - N2      | Ord. Trabajo    |                   | PRUEBA 3      |                       | Activo   |        |
| Almacenamiento                                                  |         | 4                | Distribucion 4      | 000004  | Común   | Comp. 2 - N2      | Proyecto        |                   | PRUEBA 4      |                       | Activo   |        |
| Autorizaciones SRI                                              |         | 5                | Componente 5        | 000005  | Común   | Comp. 1 - N1      | Ord. Trabajo    |                   | prueba 5      |                       | Activo   |        |
| Centros de trabajo                                              |         | 6                | Distribucion 6      | 000006  | Común   | Comp. 3 - N3      |                 |                   | prueba 6      |                       | Activo   |        |
| Proyectos                                                       |         | 7                | Componente 7        | 00007   | Común   | Comp. 3 - N3      |                 | 31/12/2017        | prueba 7      | Paola Granda          | Inactivo |        |
| in Componentes                                                  |         | 8                | Distribucion 8      | 00008   | Común   | Comp. 3 - N3      |                 |                   | prueba 8      |                       | Activo   |        |
| Circulación Centros de distribución                             |         | 9                | Distribucion 1      | 00009   | Común   | Comp. 4 - N4      | Ord. Trabajo    | 29/02/2020        |               | Sistemas              | Activo   |        |
| Tama firina era DDA                                             |         | 10               | Distribucion 2      | 00010   | Común   | Comp. 2 - N2      | Ord. Producción | 29/02/2020        |               | Sistemas              | Activo   |        |
| Formal listed corrector                                         |         | 11               | Distribucion 3      | OP 0008 | Común   | Comp. 1 - N1      | Ord. Producción | 29/02/2020        |               | Sistemas              | Activo   |        |
| Clientes                                                        |         | 12               | distribucion 4      |         | Común   | Comp. 1 - N1      | Ord. Trabajo    | 29/02/2020        |               | Sistemas              | Activo   |        |
|                                                                 |         | 13               | distribucion 5      | OP 0003 | Orden   | Comp. 2 - N2      | Ord. Producción | 29/02/2020        |               | Sistemas              | Activo   |        |
| Consola Consola                                                 |         | 14               | distribuicion 6     |         | Común   | Comp. 1 - N1      | Otros           | 29/02/2020        |               | Sistemas              | Activo   |        |
| -                                                               |         | 15               | Distribución 7      | OP 0004 | Común   | Comp. 1 - N1      | Ord. Producción | 29/02/2020        |               | Sistemas              | Activo   |        |
| Adm. Financiero                                                 |         | 16               | componente ord prod |         | Común   | Comp. 1 - N1      | Ord. Trabajo    |                   |               |                       | Activo   |        |
|                                                                 |         | 17               | componente proyecto |         | Común   | Comp. 1 - N1      | Proyecto        |                   |               |                       | Activo   |        |
| 矣 Talento Humano                                                |         | 18               | componente 10       | OP 0001 | Común   | Comp. 1 - N1      | Ord. Producción | 31/12/2017        |               | Sistemas              | Activo   |        |
|                                                                 |         | 19               | componente 11       | OP 0002 | Común   | Comp. 1 - N1      | Ord. Producción | 29/02/2020        |               | Sistemas              | Activo   |        |
| Gestión de Documentos                                           |         | 20               | componente 12       | OP 0022 | Común   | Comp. 1 - N1      | Ord. Producción | 29/02/2020        |               | Sistemas              | Activo   |        |
|                                                                 |         | 21               | componente 13       | OP 0222 | Común   | Comp. 1 - N1      | Ord. Producción | 29/02/2020        |               | Sistemas              | Activo   |        |
| »                                                               |         | Total=44         |                     |         |         |                   |                 |                   |               |                       |          |        |
|                                                                 |         | Reco             | rd 1 of 44 🕨 🗰 🛩    | <       |         |                   |                 |                   | Ve a Con      | figuración para activ | ar Windo | ows. > |
| Sistemas // Sistemas 29/02/2020 10:23 Servidor: servdesarrollo. | 433 / e | biznessIMXPIC    |                     |         |         |                   |                 |                   |               |                       |          |        |

### Visor simple

Desde la barra de herramientas si "*hace clic*" sobre el botón **Nuevo**, **Editar** o **Ver**, usted puede ingresar al visor simple a través del cual se consulta, edita e ingresa los datos de los componentes que tiene la empresa y contiene los siguientes datos:

| Componente INTERMIX S                                    | A |
|----------------------------------------------------------|---|
| Datos                                                    |   |
| Secuencial : Default : Estado : Activo                   |   |
| Nombre : Distribucion 1                                  |   |
| Tipo CC : Común Código : 000001                          |   |
| Nivel : Comp. 1 - N1 Clase : Ord. Trabajo                |   |
| Padre :                                                  |   |
| Usuario : Cristian Chuquimarca Fecha : 03/01/2018 0:00:1 |   |
| Descripción : componente_cc                              |   |

- Secuencial: Contiene el número asignado por el sistema de forma automática
- Default: Al seleccionarlo el componente se asigna por defecto en la distribución
- Estado: Define si el componente está o no activo
- Nombre: Contiene el nombre del componente
- Tipo Comp.: Contiene el tipo de componente
  - Común / Orden
- Código: Contiene el código asignado al componente
- *Nivel:* Permite definir el nivel al que corresponde el componente de acuerdo con las necesidades de la institución.
  - Ciudad / Departamento / Área
- Clase: Define la clase de componente
  - Obras en curso / ord. trabajo
- Padre: Contiene el nodo padre del registro actual
- Usuario: Nombre del usuario que creó el componente
- Fecha: Fecha de creación del componente
- Descripción: Contiene información adicional sobre el componente

## Centros de distribución

Esta opción permite administrar los centros de distribución que tiene la empresa, esta es una forma alternativa para controlar en detalle la distribución de los gastos y los ingresos.

Los centros de distribución pueden usarse el momento de la contabilización o el momento del pago cuando se quiere controlar los ingresos y los gastos por varias dimensiones que luego pueden ser visualizadas en forma independiente, es decir, debe usarse cuando todos los niveles tienen igual importancia.

Esta estructura también puede usarse cuando existe una gran cantidad de subniveles en la cual todos se combinan con todos.

*Nota:* los centros de distribución deben ser creados en un solo nivel y la jerarquía esta dada por el campo "Nivel".

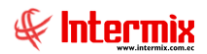

Usted puede ingresar a esta opción seleccionando la aplicación **Consola,** módulo **Empresas** y *"haciendo clic"* en la opción **Centros de distribución**.

### Visor tipo árbol

El visor tipo árbol a través del cual el sistema presenta los centros de distribución, contiene los siguientes campos:

- Nombre: Contiene el nombre del centro de distribución
- Código: Presenta el código asignado al centro de distribución
- *Tipo CC.:* Contiene el tipo de centro de distribución (común /orden)
- Nivel: Presenta el nivel al que corresponde el centro de distribución
- *Clase:* Define la clase de centro de distribución (Administrativo / Ventas)
- Descripción: Contiene información adicional sobre el centro de distribución
- Estado: Define si el centro de distribución está o no activo

| 🖲 e-Bizness 🖲 - [Centros de | distrib | ución]                               |          |                     |         |         |                      |                       |                     |                     | - 0           | ×    |
|-----------------------------|---------|--------------------------------------|----------|---------------------|---------|---------|----------------------|-----------------------|---------------------|---------------------|---------------|------|
| Archivo + Ver + Empresa:    | INTE    | ERMIX S.A                            |          | 🖓 🛛 Aplicación:     | Consola | Módul   | o 🕶 Favoritos 🕶 Vent | ana • <u>A</u> yuda • |                     |                     | 5             | E    |
| 1                           |         |                                      |          | - , ,               |         |         |                      |                       |                     |                     | -             | C    |
| ⊐<br>Menú                   |         | 1 ×                                  | 1        | <b>X</b> 🖻 🖌 📟      | H 19 -  |         |                      |                       |                     |                     |               |      |
| Adm. Financiero             | อก      | Empresas                             |          |                     | -       |         |                      |                       |                     |                     | NITEON        |      |
| Amortizaciones              |         | Grupo empresarial                    | Cen      | tros de distribucio | n       |         |                      |                       |                     |                     | INTERM        | IXSJ |
| Consider                    |         | Empresas                             | Datos    |                     |         |         |                      |                       |                     |                     |               |      |
| Servicios                   |         | 🚮 Sucursales                         | N        | ombre               | Código  | Tipo CC | Nivel                | Clase                 | Descripción         | Estado              |               |      |
| Contratos                   | H       | 6                                    | E        | INTERMIX S.A        |         |         |                      |                       |                     |                     |               |      |
|                             |         | Agencias                             |          | CD1 Nivel 1         | 1.1     | Común   | Centro Dist. 1 - N1  | Administración        | prueba DSD          | Activo              |               |      |
| Producción                  |         | 🚅 Canales / Distribución física      | •        | - prueba            | ord-123 | Orden   | Centro Dist. 6 - N6  | Activos               | prueba de centro de | Activo              |               |      |
| <b>*</b>                    |         | Puntos de emisión                    |          | CD2 Nivel 1         | 1.2     | Común   | Centro Dist. 1 - N1  | Administración        |                     | Activo              |               |      |
| Mmacenamiento               |         |                                      |          | CD3 Nivel 2         | 2.1     | Común   | Centro Dist. 2 - N2  | Producción            |                     | Activo              |               |      |
| Codecos de trabaje          |         | 🦙 Autorizaciones SRI                 |          | ··· CD4 Nivle 3     | 3.1     | Común   | Centro Dist. 3 - N3  | Producción            |                     | Activo              |               |      |
| Cruenes de trabajo          |         | - 🙀 Centros de costo                 |          | CD5 Nivel 4         | 4.1     | Orden   | Centro Dist. 2 - N2  | Producción            |                     | Activo              |               |      |
| Provectos                   | H       |                                      |          | ··· CD6 Nivel 4     | 4.2     | Común   | Centro Dist. 4 - N4  |                       |                     | Activo              |               |      |
|                             |         | Componentes                          |          | CD7 nivel 5         |         | Común   | Centro Dist. 1 - N1  | Inversión             |                     | Activo              |               |      |
| Circulación                 | •       |                                      |          | · CD8 nivel 6       |         | Común   | Centro Dist. 2 - N2  | Producción            | nivel 6             | Activo              |               |      |
| Toma física con PDA         |         | 🙀 Estructura orgánica                |          |                     |         |         |                      |                       |                     |                     |               |      |
| 🚧 at 1                      | ם נ     |                                      |          |                     |         |         |                      |                       |                     |                     |               |      |
| - I lientec                 |         |                                      |          |                     |         |         |                      |                       |                     |                     |               |      |
| Consola                     |         |                                      |          |                     |         |         |                      |                       |                     |                     |               |      |
| Adm. Financiero             |         |                                      |          |                     |         |         |                      |                       |                     |                     |               |      |
| Stalento Humano             |         |                                      |          |                     |         |         |                      |                       |                     |                     |               |      |
| Gestión de Documento        | s       |                                      |          |                     |         |         |                      |                       |                     |                     |               |      |
|                             |         |                                      |          |                     |         |         |                      |                       | Activa              | Windows             |               |      |
| Ű                           |         |                                      | <        |                     |         |         |                      |                       | Ve a Con            | figuración para act | ivar Windows. | >    |
| Sistemas // Sistemas 29/02  | /2020   | 10:36 Servidor: servdesarrollo, 1433 | / ebizne | essIMXPIC           |         |         |                      |                       |                     |                     |               |      |

#### Visor simple

Desde la barra de herramientas si "*hace clic*" sobre el botón **Nuevo**, **Editar** o **Ver**, usted puede ingresar al visor simple a través del cual se consulta, edita e ingresa los datos de los centros de distribución que tiene la empresa y contiene los siguientes datos:

- Secuencial: Contiene el número asignado por el sistema de forma automática
- Estado: Define si el centro de distribución está o no activo
- Nombre: Contiene el nombre del centro de distribución
- Tipo CD.: Contiene el tipo de centro de distribución
- Código: Contiene el código asignado al centro de distribución
- *Nivel:* Permite definir el nivel al que corresponde el centro de distribución de acuerdo con las necesidades de la institución.
  - Ciudad / Area
- Clase: Define la clase de centro de distribución
- Padre: Contiene el nodo padre del registro actual
- Descripción: Contiene información adicional sobre el centro de distribución

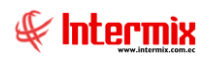

| Centro de distribu | ición               |          |                |         |
|--------------------|---------------------|----------|----------------|---------|
| ▲ 🗌 🥝              |                     |          |                |         |
| Centro de d        | istribución         |          | INTERN         | 4IX S.A |
| Datos              |                     |          |                |         |
|                    |                     |          |                |         |
| Secuencial :       | 1                   | Estado : | Activo         |         |
| Nombre :           | CD1 Nivel 1         |          |                |         |
| Tipo CD :          | Común 🖂             | Código : | 1.1            |         |
| Nivel :            | Centro Dist. 1 - N1 | Clase :  | Administración |         |
| Padre :            |                     |          |                | •       |
| Descripción :      | prueba DSD          |          |                |         |
|                    |                     |          |                |         |
|                    |                     |          |                |         |
|                    |                     |          |                |         |

## Estructura orgánica

Permite administrar la estructura orgánica que tiene cada una de las empresas que están definidas en el sistema.

Esta es una estructura tipo árbol que permite definir la jerarquía que existe dentro de una empresa entre las diferentes áreas.

Usted puede ingresar a esta opción seleccionando la aplicación **Consola,** módulo **Empresas** y *"haciendo clic"* en la opción **Estructura orgánica**.

### Visor tipo árbol

El visor tipo árbol a través del cual el sistema presenta la estructura orgánica, contiene los siguientes campos:

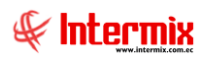

| 😨 e-Bizness 🖲 - [Estructura orgi<br>Archivo 🕶 Ver 🕶 Empresa: | ánica]<br>INTERMIX S.A                         |             | 🖗 0 Aplicación: Consola 🗵    | ) Módulo <del>-</del> | Favoritos - Ve | entana 👻 Ay | uda <del>-</del> |                  | - • ×                                               |
|--------------------------------------------------------------|------------------------------------------------|-------------|------------------------------|-----------------------|----------------|-------------|------------------|------------------|-----------------------------------------------------|
| Menú                                                         | <u>۴</u> ×                                     |             | 🕻 🗊 🗙 🔚 🗎 🕅 🕅                | - #4                  | <b>()</b>      |             |                  |                  |                                                     |
| Adm. Financiero                                              | Empresas                                       | Estruc      | tura orgánica                |                       |                |             |                  |                  | INTERMIX S A                                        |
| Amortizaciones                                               | Grupo empresarial                              | Loud        | All organica                 |                       |                |             |                  |                  | int Entrances                                       |
|                                                              | - Empresas                                     | Datos       |                              |                       |                |             |                  |                  |                                                     |
| 🕵 Servicios                                                  |                                                | Nom         | YP                           | Códino                | Tino           | Nivel       | Centro de        | Descripción      | Ruta                                                |
|                                                              | Sucursales                                     |             | VTERMIX S.A                  |                       |                |             |                  |                  |                                                     |
| Contratos                                                    | - 🔗 Agencias                                   |             | Gerencia General             |                       | Sección        | Siempre     | DEFAULT          |                  | Gerencia General                                    |
| Producción                                                   | Canales / Distribución física                  | •           | 😑 Auditoria Interna          | 123-3412              | Ароуо          | Gerencia    | DEFAULT          | prueba           | Gerencia General / Auditoria Interna                |
|                                                              |                                                |             | Auditoria SGI                | 7474                  | Apoyo          | Comercial   | COSTA            |                  | Gerencia General / Auditoria Interna / Auditoria S( |
| 🍏 Almacenamiento                                             | Puntos de emisión                              |             | 😑 Gerencia de Crédito        |                       | Departamento   | Siempre     | DEFAULT          |                  | Gerencia General / Gerencia de Crédito              |
|                                                              | 🔰 Autorizaciones SRI                           |             | Gerencia Credito Corporativo | GCC1                  | Ароуо          | Comercial   | COSTA            |                  | Gerencia General / Gerencia de Crédito / Gerencia   |
| Ordenes de trabajo                                           | Contras da casta                               |             | Gerencia Microcredito        |                       | Ароуо          | Comercial   | DEFAULT          |                  | Gerencia General / Gerencia de Crédito / Gerencia   |
| PER .                                                        | Centros de costo                               |             | Gerencia de I8D              |                       | Departamento   | Comercial   | DEFAULT          | Gerencia adminis | Gerencia General / Gerencia de I&D                  |
| Proyectos                                                    | Componentes                                    |             | 😟 Gerencia de Planificación  |                       | Departamento   | Comercial   | DEFAULT          |                  | Gerencia General / Gerencia de Planificación        |
| Circulación                                                  | Centros de distribución                        |             | Gerencia de Proyectos        | 7                     | Departamento   | Siempre     | DEFAULT          | 0                | Gerencia General / Gerencia de Proyectos            |
|                                                              |                                                |             | 😑 Gerencia de sistemas       |                       | Departamento   | Siempre     | DEFAULT          |                  | Gerencia General / Gerencia de sistemas             |
| Toma física con PDA                                          | Estructura organica                            |             | i Desarrollo de Sistemas     | 63232                 | Departamento   | Comercial   | DEFAULT          | departamento     | Gerencia General / Gerencia de sistemas / Desarro   |
|                                                              | País - Ciudad                                  |             | 💿 Gerencia de ventas         |                       | Departamento   | Siempre     | DEFAULT          |                  | Gerencia General / Gerencia de ventas               |
| Clientes                                                     |                                                |             | 🔄 Gerencia financiera        |                       | Departamento   | Siempre     | DEFAULT          |                  | Gerencia General / Gerencia financiera              |
|                                                              |                                                |             | Gerente de mercado           | 1432656               | Apoyo          | Gerencia    | COSTA            | Gerencia de mer  | Gerente de mercado                                  |
| Adm. Financiero                                              |                                                | <           |                              |                       | н              |             |                  | Activar V        | Vindows                                             |
| Sistemar // Sistemar 20/02/20                                | 020 10:44 Septidor septideratiollo 1423        | / ebimerel  | MYRIC                        |                       |                |             |                  |                  |                                                     |
| aisternas // Sistemas   29/02/20                             | 020   10:44   Servicion: servicesarrollo, 1433 | / epiznessi | IVIAPIC                      |                       |                |             |                  |                  |                                                     |

- Nombre: Presenta el nombre del elemento de la estructura orgánica (departamento / área)
- Código: Contiene el código asignado a la estructura orgánica
- Tipo: Define el tipo del elemento de la estructura orgánica (departamento / área)
- Nivel: Define el nivel de la estructura orgánica (comercial / gerencial / soporte)
- Centro de costo: Contiene el centro de costo al que pertenece el elemento
- Descripción: Contiene información adicional sobre la estructura orgánica
- Ruta: Índica todos los nodos o niveles en el que está contenida la estructura orgánica
- Estado: Define si está o no activo el elemento de la estructura orgánica

Desde la barra de herramientas si "hace clic" sobre el botón **Nuevo**, **Editar** o **Ver**, usted puede ingresar al visor simple a través del cual se consulta, edita e ingresa los datos de las estructuras orgánicas que tiene la empresa y contiene los siguientes datos:

| Estructura orgánica | 1                    |                    |
|---------------------|----------------------|--------------------|
|                     | 0                    |                    |
| Estructura o        | rgánica              | INTERMIXSA         |
| Datos               |                      |                    |
| Secuencial :        | 55                   |                    |
| Nombre :            | Gerente de mercado   |                    |
| Tipo :              | Ароуо 🖌 N            | livel : Gerencia 🔽 |
| Código :            | 1432656 Est          | ado : Activo 🔽     |
| Centro de costo :   | COSTA                |                    |
| Padre :             |                      |                    |
| Descripción :       | Gerencia de mercadeo |                    |
|                     |                      |                    |

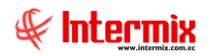

- Secuencial: Contiene el número asignado por el sistema de forma automática
- Nombre: Presenta el nombre del elemento de la estructura orgánica (departamento / área)
- Tipo: Define el tipo del elemento de la estructura orgánica
- Agencia / Almacén- Bodega (Artículos) / Archivo / Bodega (Activos fijos)
- Nivel: Define el nivel de la estructura orgánica
- Comercial / Gerencial / Soporte / Siempre
- Código: Contiene el código asignado a la estructura orgánica
- Estado: Define si está o no activo el elemento de la estructura orgánica
- Centro de costo: Contiene el centro de costo al que pertenece el elemento
- Padre: Contiene el nodo padre del registro actual
- Descripción: Contiene información adicional sobre el elemento de la estructura orgánica

## País / Ciudad

Permite definir los países y/o ciudades en las cuales se encuentran las agencias, clientes, proveedores, empleados, etc. con los cuales la empresa mantiene relaciones comerciales.

Usted puede ingresar a esta opción seleccionando la aplicación Administrativo financiero, módulo Parámetros Adm. Financiero y "haciendo clic" en la opción País/Ciudad.

### Visor tipo árbol

El visor tipo árbol a través del cual el sistema permite definir los países, provincias y ciudades contiene los siguientes campos:

- Nombre: Contiene el nombre del país, provincia, ciudad o ubicación geográfica
- Código: Contiene el código del ítem
- *Tipo:* Define el tipo de nivel (País, Provincia, Ciudad, etc.)
- Descripción: Contiene la descripción del ítem
- Ruta: Indica todos los nodos o niveles en el que está contenido el ítem
- Estado: Define si el ítem está activo o no

| 🚱 e-Bizness 🖲 - [País - Ciudac | i]                                       |              |               |                      |          |           |           |                            | -                                            | -    | ٥      | ×        |
|--------------------------------|------------------------------------------|--------------|---------------|----------------------|----------|-----------|-----------|----------------------------|----------------------------------------------|------|--------|----------|
| Archivo - Ver - Empresa:       | INTERMIX S.A                             | 0            | 0 Aplicación: | Consola 🖂            | Módulo - | Favoritos | Ventana • | <u>A</u> yuda <del>•</del> |                                              |      | A      |          |
|                                |                                          |              |               |                      |          |           |           |                            |                                              |      | 4      |          |
| Menú                           |                                          | 1.0          |               |                      | -        |           |           |                            |                                              | -    |        |          |
|                                |                                          |              | 🕻 💬 🗙 📖       | 📙 🔚 🕅 🖼 .            |          | 🥑 🛄       |           |                            |                                              |      |        |          |
| Adm. Financiero                | Empresas                                 | País-C       | Ciudad        |                      |          |           |           |                            | I                                            | NTI  | ERMD   | KSA      |
| Amortizaciones 🔝               | Grupo empresarial                        |              |               |                      |          |           |           |                            |                                              |      |        |          |
| <b>6</b> 9                     | 🛅 Empresas                               | Datos        |               |                      |          |           |           |                            |                                              |      |        |          |
| Servicios                      | Sucursales                               | Nombr        | re            |                      |          | Código    | Тіро      | Descripción                | Ruta                                         | E    | Estado |          |
| Contratos                      |                                          | 🕨 🗆 IN       | ITERMIX S.A   |                      |          |           |           |                            |                                              |      |        |          |
| 872                            | Agenoas                                  | -            | - Argentina   |                      |          | 101       | País      | regimen fiscal             | Argentina                                    | A    | Activo |          |
| Producción                     | - 🚅 Canales / Distribución física        | -            | - AUSTRALIA   |                      |          | 501       | País      |                            | AUSTRALIA                                    | A    | Activo |          |
| -                              | Duntes de amisién                        | - F          | BOLIVIA       |                      |          | BOL       | País      |                            | BOLIVIA                                      | A    | Activo |          |
| Almacenamiento                 |                                          | -            | - Chile       |                      |          | CHL       | País      |                            | Chile                                        | A    | Activo |          |
|                                | Autorizaciones SRI                       | -            | - COLOMBIA    |                      |          | 105       | País      |                            | COLOMBIA                                     | A    | Activo |          |
| Ordenes de trabajo             | Centros de costo                         |              | - CUBA        |                      |          | 107       | País      |                            | CUBA                                         | A    | Activo |          |
| Provector                      |                                          | Θ            | ECUADOR       |                      |          | 593       | País      |                            | ECUADOR                                      | A    | Activo | =        |
| indycedds                      | Componentes                              |              | COSTA         |                      |          |           | Región    |                            | ECUADOR / COSTA                              | A    | Activo |          |
| Circulación                    |                                          |              | GALAPAGOS     |                      |          |           | Región    |                            | ECUADOR / GALAPAGOS                          | A    | Activo |          |
|                                |                                          |              | OLMEDO (LOJA) |                      |          |           | Ciudad    |                            | ECUADOR / OLMEDO (LOJA)                      | A    | Activo |          |
| 🍡 Toma física con PDA          | Estructura organica                      |              | ORIENTE       |                      |          |           | Región    |                            | ECUADOR / ORIENTE                            | A    | Activo |          |
|                                | País - Ciudad                            |              | SIERRA        |                      |          |           | Región    |                            | ECUADOR / SIERRA                             | A    | Activo |          |
| Clientes                       |                                          |              | AZUAY         |                      |          |           | Provincia |                            | ECUADOR / SIERRA / AZUAY                     | A    | Activo |          |
| Canaala                        |                                          |              | BOLIVAR       |                      |          |           | Provincia |                            | ECUADOR / SIERRA / BOLIVAR                   | A    | Activo |          |
| - Consola                      |                                          |              | CAÑAR         |                      |          |           | Provincia |                            | ECUADOR / SIERRA / CAÑAR                     | A    | Activo |          |
|                                |                                          |              | CARCHI        |                      |          |           | Provincia |                            | ECUADOR / SIERRA / CARCHI                    | A    | Activo |          |
| Adm. Financiero                |                                          |              | CHIMBORAZO    | )                    |          |           | Provincia |                            | ECUADOR / SIERRA / CHIMBORAZO                | A    | Activo |          |
|                                |                                          |              | COTOPAXI      |                      |          |           | Provincia |                            | ECUADOR / SIERRA / COTOPAXI                  | A    | Activo |          |
| Calento Humano                 |                                          |              | IMBABURA      |                      |          |           | Provincia |                            | ECUADOR / SIERRA / IMBABURA                  | A    | Activo |          |
|                                |                                          |              | 🔁 LOJA        |                      |          |           | Provincia |                            | ECUADOR / SIERRA / LOJA                      | A    | Activo |          |
| <b></b>                        |                                          |              | PICHINCHA     |                      |          |           | Provincia |                            | ECUADOR / SIERRA / PICHINCHA                 | A    | Activo |          |
| Gestión de Documentos          |                                          |              | SANTO DOMIN   | VGO DE LOS TSACHILAS |          |           | Provincia |                            | ECUADOR / SIERRA / SANTO DOMINGO DE LOS TSAC | A    | Activo |          |
|                                |                                          |              | TUNGURAHUA    | N                    |          |           | Provincia |                            | ECUADOR / SIERRA / TUNGURAHUA                | A    | Activo |          |
| 8                              |                                          |              | - ESPAÑA      |                      |          | 209       | País      |                            | ESPAÑA ACUVAL VVINDOWS                       | A    | Activo | <u> </u> |
|                                | 1                                        | ككار         |               |                      |          |           |           |                            | Ve a Configuración para activar \            | Vinc | lows   | 2        |
| Sistemas // Sistemas 29/02/    | 2020 11:02 Servidor: servdesarrollo,1433 | / ebiznesslA | VIXPIC        |                      |          |           |           |                            |                                              |      |        |          |

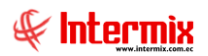

Desde la barra de herramientas si "*hace clic*" sobre el botón **Nuevo**, **Editar** o **Ver**, usted puede ingresar al visor simple a través del cual se consulta, edita e ingresa los datos de los países, provincias, ciudades, etc. y contiene los siguientes datos:

- Secuencial: Contiene el número asignado de forma automática por el sistema
- Nombre: Contiene el nombre del país, provincia, ciudad o ubicación geográfica
- Tipo: Define el tipo de nivel (País, Provincia, Ciudad, etc.)
- Código: Contiene el código del ítem
- Fecha: Contiene la fecha creación del registro
- Codificación país: Contiene la codificación del país
- Doble tributación: Indica si el país tiene convenio de doble tributación (referencia: ficha actual del anexo transaccional).
- Reg. Fiscal: Indica si el país tiene convenio de régimen fiscal (referencia: ficha actual del anexo transaccional).
- Sujeto a retención en Apli. Norma L.: Indica si el país está sujeto a retención en aplicación a la norma (referencia: ficha actual del anexo transaccional).
- Tipo Régimen Fiscal: Indica el tipo de régimen fiscal (referencia: ficha actual del anexo transaccional).
- Paraíso Fiscal: Indica el nombre del paraíso fiscal (ficha actual del anexo transaccional)
- Reg. Fiscal Preferente: Indica el régimen fiscal preferente (referencia: ficha actual del anexo transaccional).
- Padre: Define el nodo padre del registro actual
- Descripción: Contiene información adicional sobre el ítem
- Estado: Define si el ítem está activo o no
- Default: Define la ubicación predeterminada que se asigna

| País-Ciudad                                                | INTERMIXSA        |
|------------------------------------------------------------|-------------------|
| Datos                                                      |                   |
| Secuencial : 1                                             |                   |
| Nombre : ECUADOR                                           |                   |
| Tipo : País Código :                                       | 593               |
| Fecha : 01/12/2008 Codificación País :                     | 593               |
| Doble Tributación : 📄 Reg. Fiscal : 📄 Sujeto a Retención e | en Apli. Norma L: |
| Tipo Regimen Fiscal: Ninguno                               |                   |
| Paraiso Fiscal: Ninguno                                    |                   |
| Reg. Fiscal Preferente :                                   |                   |
| Padre :                                                    |                   |
| Descripción :                                              |                   |
|                                                            |                   |
| Estado : Activo                                            | Default :         |

## Botones principales del módulo

# Contraer – Expandir

Este botón se presenta en las pantallas que tienen estructura tipo árbol al "hacer clic" el sistema expande la estructura tipo árbol o la contrae.

| entros de distribució | ón      |         |                |                |          |        |
|-----------------------|---------|---------|----------------|----------------|----------|--------|
| atos                  |         |         |                |                |          |        |
| Nombre                | Código  | Tipo CC | Nivel          | Clase          | Descripc | Estado |
| INTERMIX S.A          |         |         |                |                |          |        |
| CD1 Nivel 1           | 1.1     | Común   | Centro Dist. 1 | Administración | prueba   | Activo |
| prueba                | ord-123 | Orden   | Centro Dist. 6 | Activos        | prueba d | Activo |
| CD2 Nivel 1           | 1.2     | Común   | Centro Dist. 1 | Administración |          | Activo |
| ··· CD3 Nivel 2       | 2.1     | Común   | Centro Dist. 2 | Producción     |          | Activo |
| CD4 Nivle 3           | 3.1     | Común   | Centro Dist. 3 | Producción     |          | Activo |
| ··· CD5 Nivel 4       | 4.1     | Orden   | Centro Dist. 2 | Producción     |          | Activo |
| CD6 Nivel 4           | 4.2     | Común   | Centro Dist. 4 |                |          | Activo |
| ··· CD7 nivel 5       |         | Común   | Centro Dist. 1 | Inversión      |          | Activo |
| CD8 nivel 6           |         | Común   | Centro Dist. 2 | Producción     | nivel 6  | Activo |
| entros de distribucio | ón      |         |                |                |          |        |
| Nombre                | Código  | Tipo CC | Nivel          | Clase          | Descripc | Estado |
| INTERMIX S.A          |         |         |                |                |          |        |